#### 대학교육혁신원 이러닝-무크센터

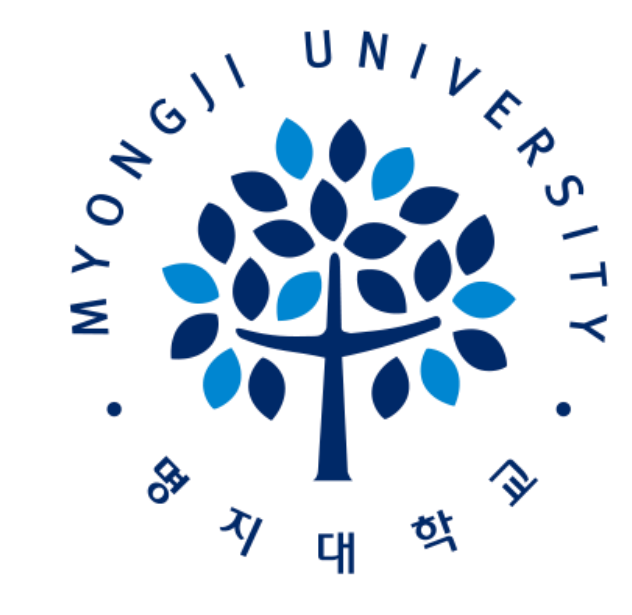

### 2021-1학기 비대면(온라인) 수업 이용 가이드 [학습자]

# <u>목차</u>

#### I. 공통사항 안내 (LMS, 실시간 화상강의) ------- p.1-9

- 1. LMS 사이트 접속
- 2. LMS 로그인 방법
- 3. 수강과목 확인
- 4. 출석 확인
- 5. 과제
- 6. 질의응답 및 FAQ

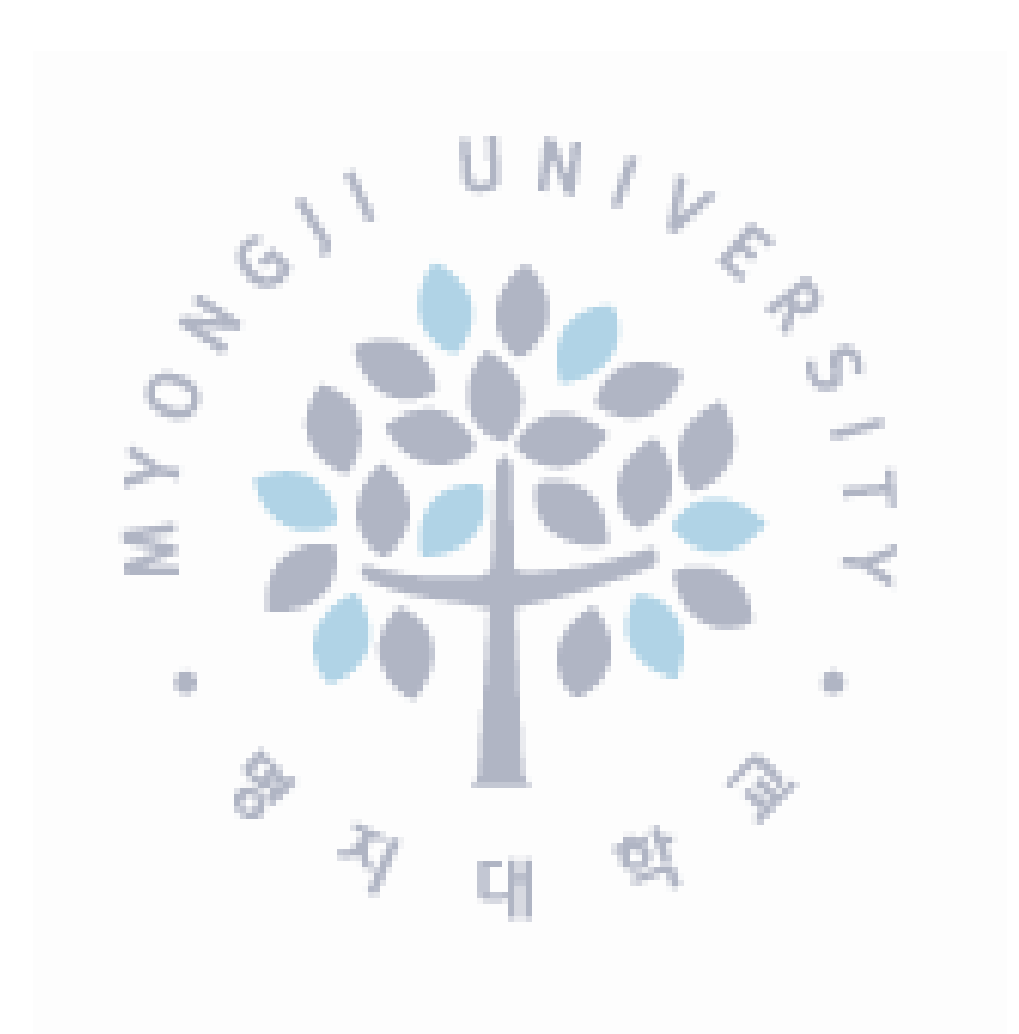

# 목차

| Ⅱ . 실시간 화상수업(Zoom) 세부사항 안내                   |                            |
|----------------------------------------------|----------------------------|
| 1. Zoom 계정 생성 p.11-16                        | 3. Zoom 기능p.24-31          |
| 가. LMS 사이트 접속                                | 가. 채팅 기능                   |
| 나. LMS 로그인 방법                                | 나. 화면 공유                   |
| 다. 이메일 인증                                    | 다. 소회의실 기능                 |
| 2. 실시간 화상수업(Zoom) 강의실<br>참여 및 비디오 설정 p.17-23 | 라. 강의 화면 보기 변경<br>마. 이름 변경 |
| 가. 실시간 강의실 링크 확인                             |                            |
| 나. Zoom 설치                                   |                            |
| 다. 실시간 강의실 참여                                |                            |
| 라. 오디오 및 비디오 설정                              | ें र म 🔍 🖓                 |

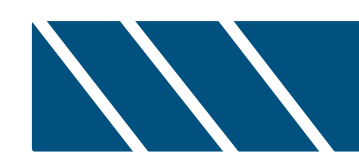

# Ⅰ. 공통사항 안내 (LMS, 실시간화상 강의)

#### 1. 사이트 접속

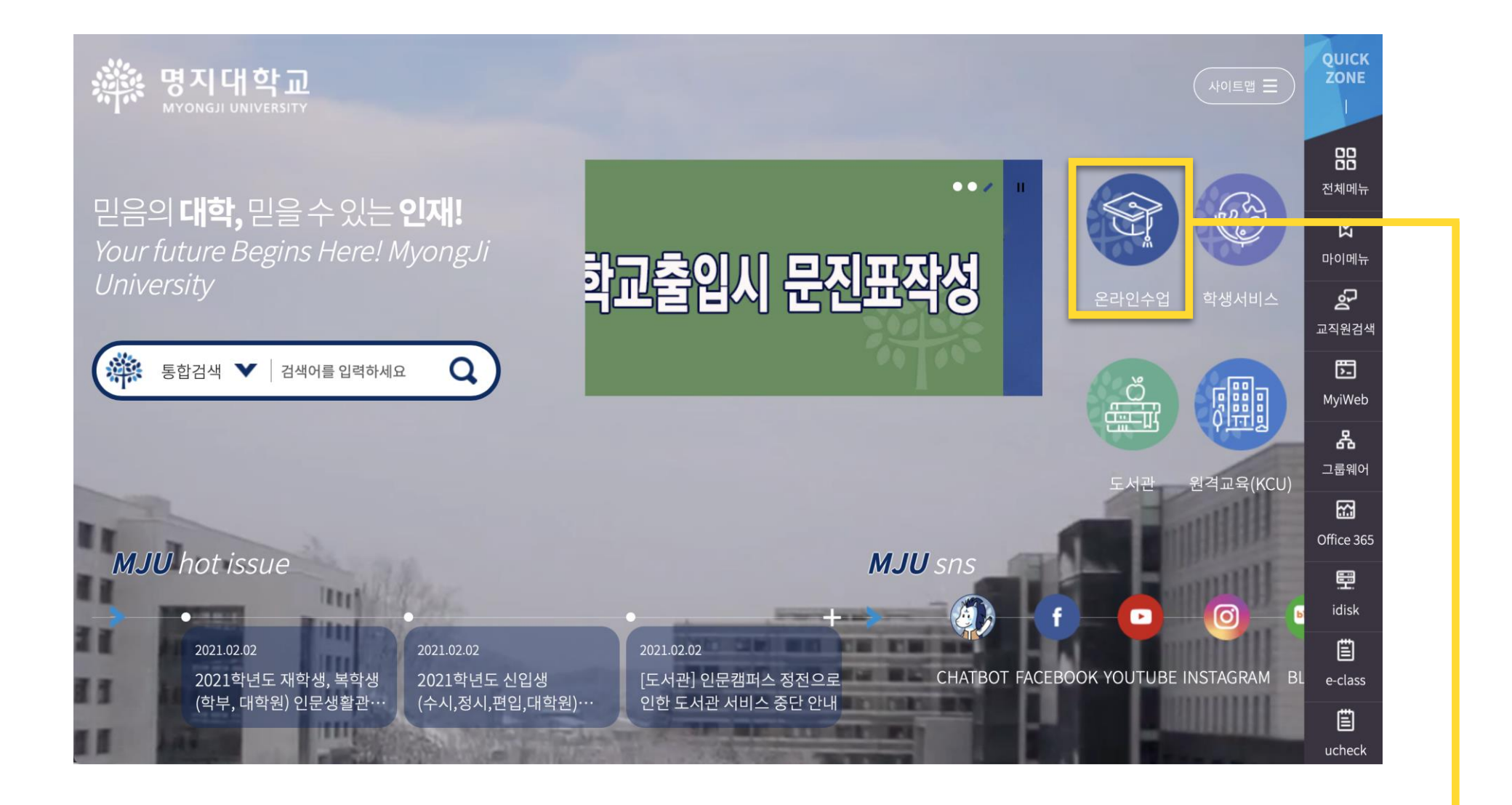

우리 대학교 홈페이지 → 메인화면 → [온라인수업] 클릭

#### 2. 로그인 방법 ㆍ

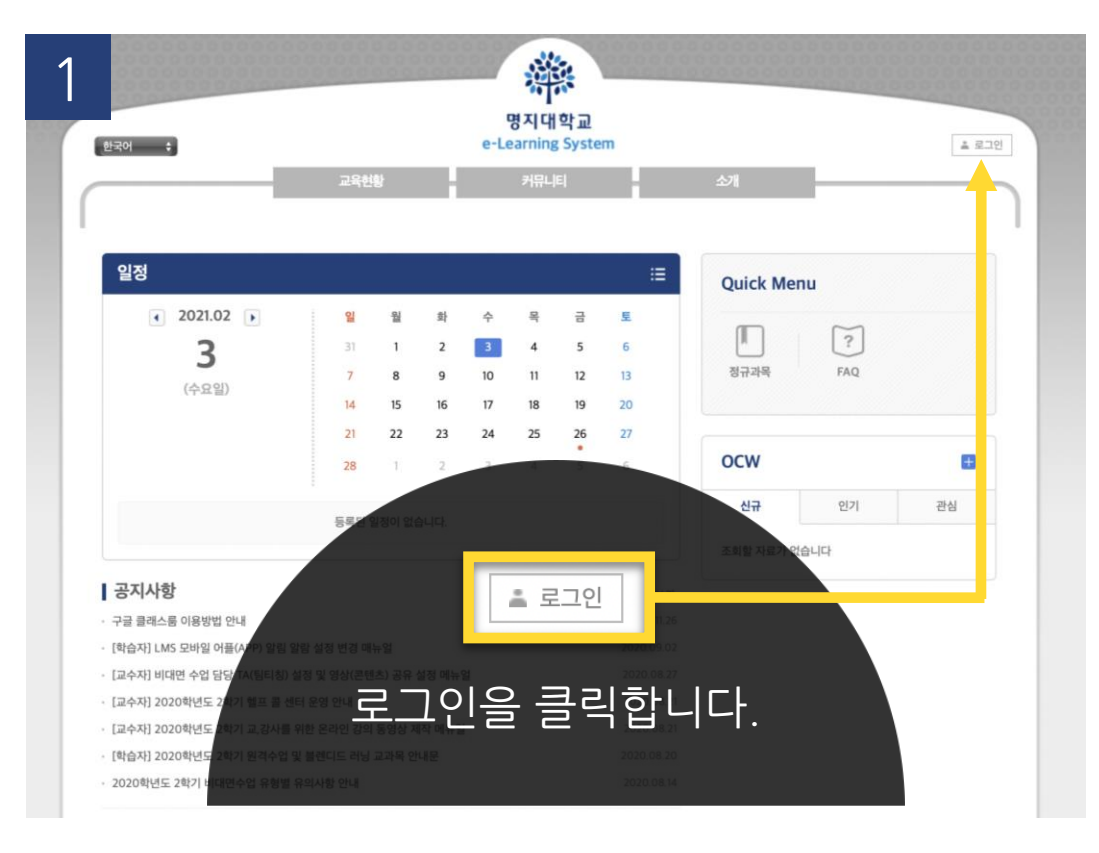

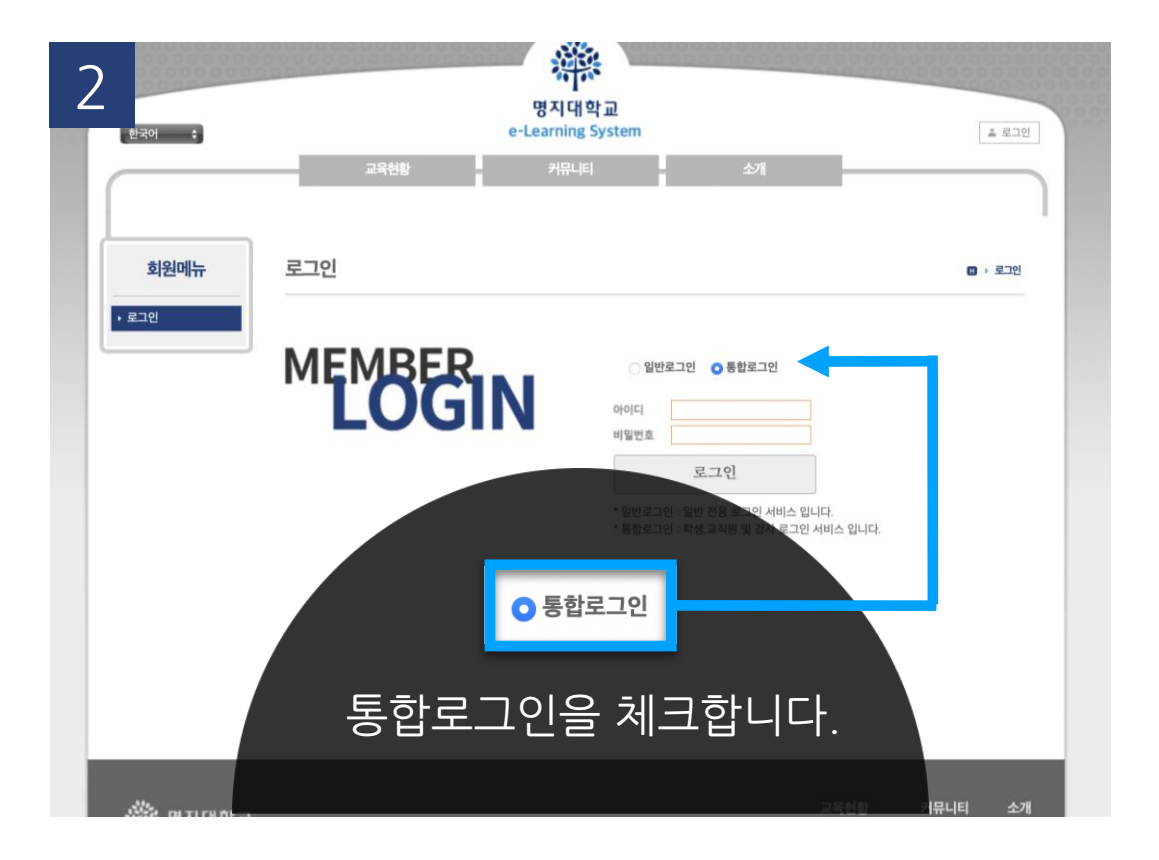

. . . . . . . . . . . . . . .

3 O(Single Sign On) 통합로그인

#### 통합로그인(SSO)란?

#### 통합로그인은 한번의 로그인을 통하여 우리대학 전체 시스템에 추가 로그인 없이 이용 하실 수 있는 서비스 입니다. Single Sign login is a service that allows you to use our entire system without additional login through one login.

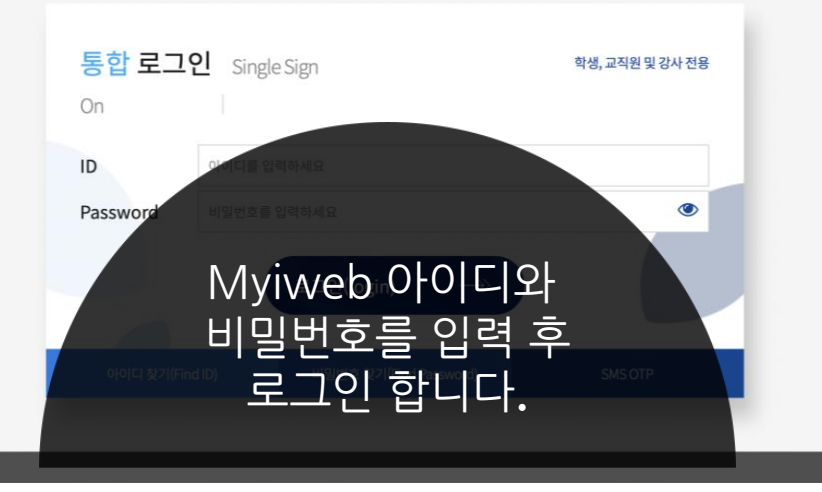

'로그인'버튼을 클릭하면 로그인 화면으로 이동
 '통합 로그인'버튼을 클릭하면 Myiweb으로 이동
 Myiweb의 아이디와 비밀번호로 로그인

3. 수강 과목 확인

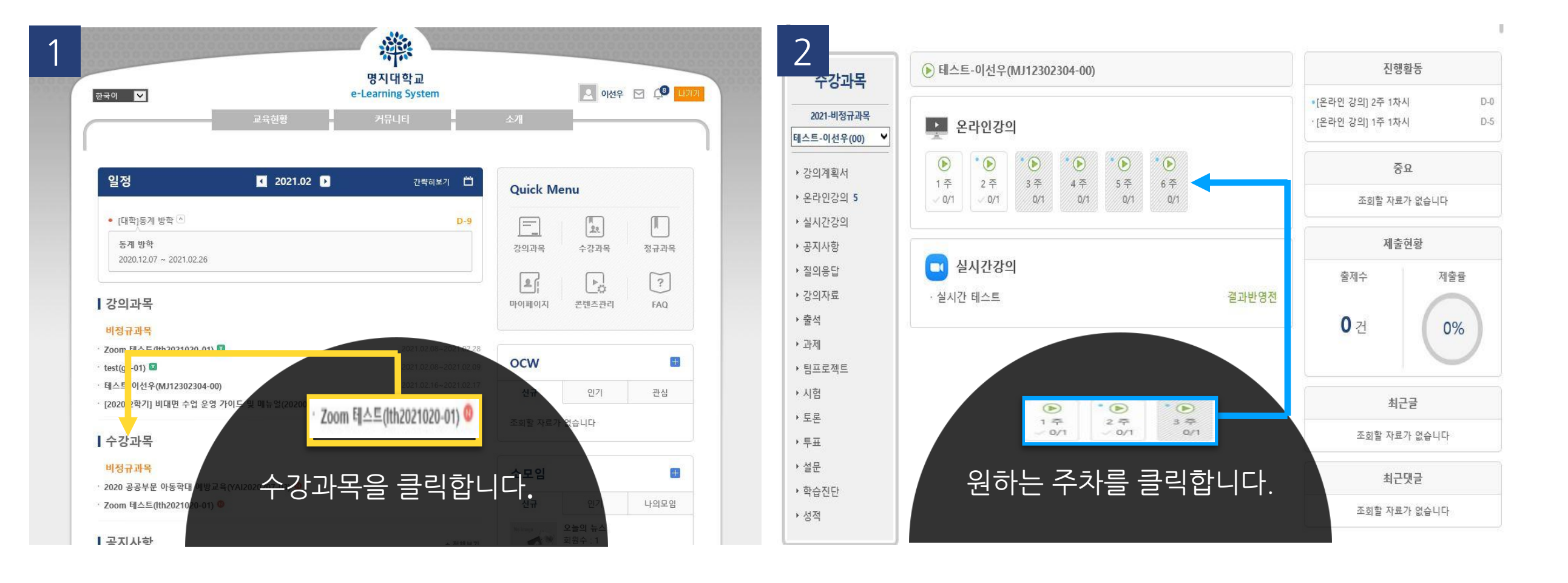

. . . . . . . . . . . . .

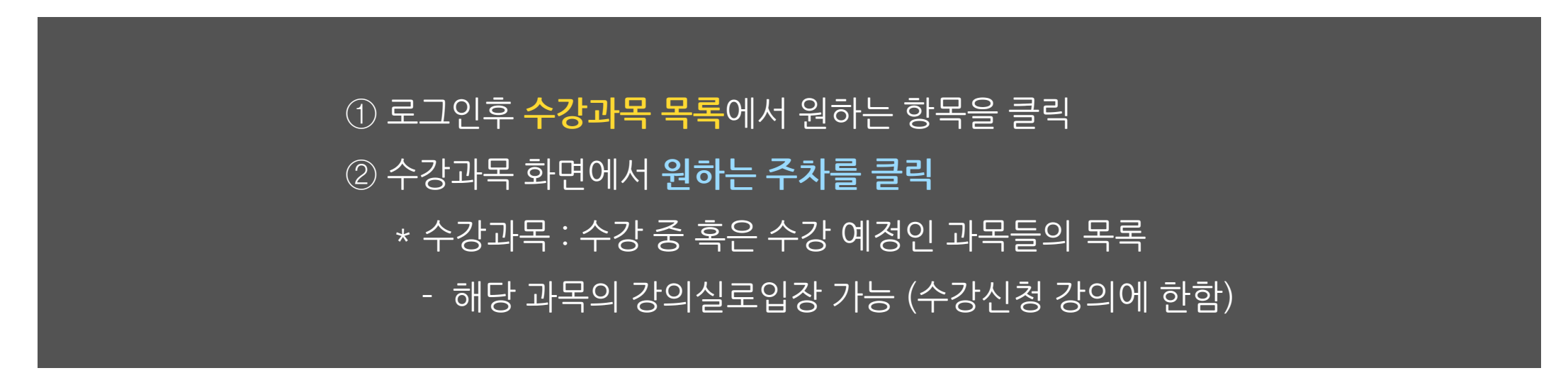

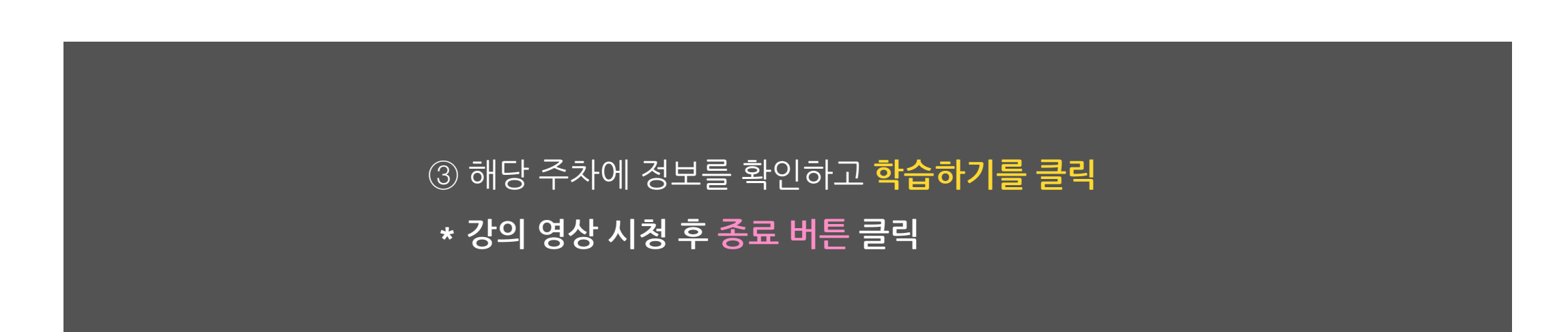

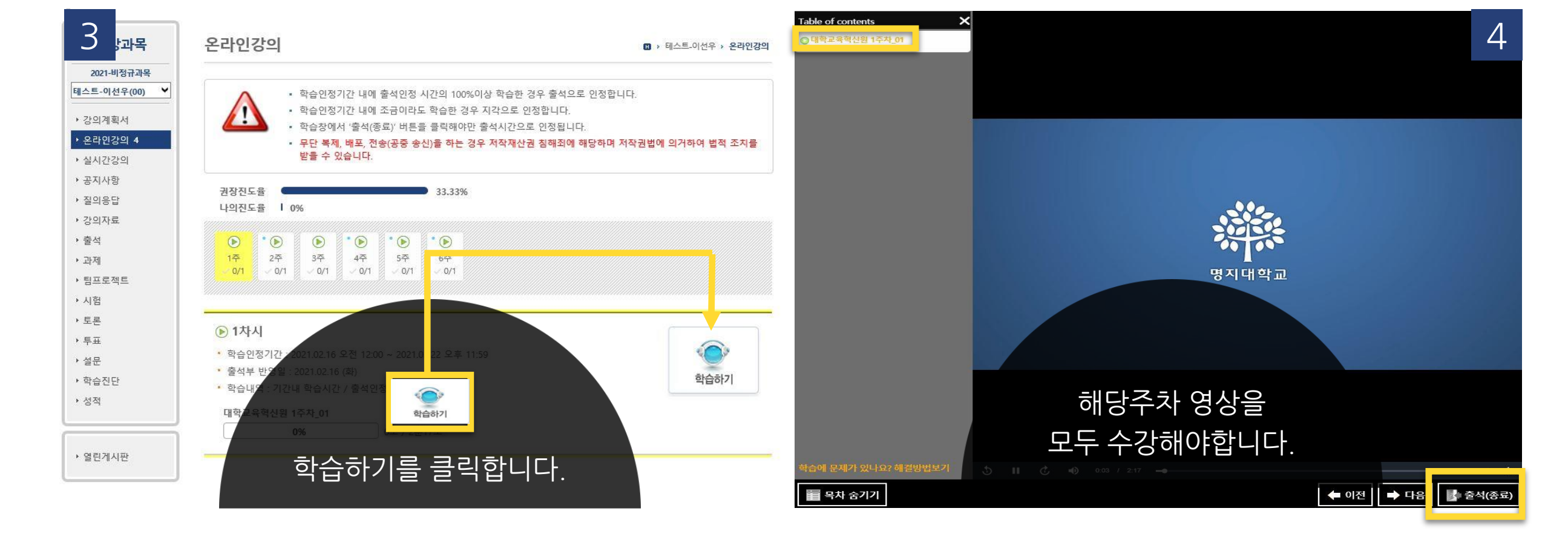

. . . . . . . . . . . . . . . . . .

4. 출석 확인

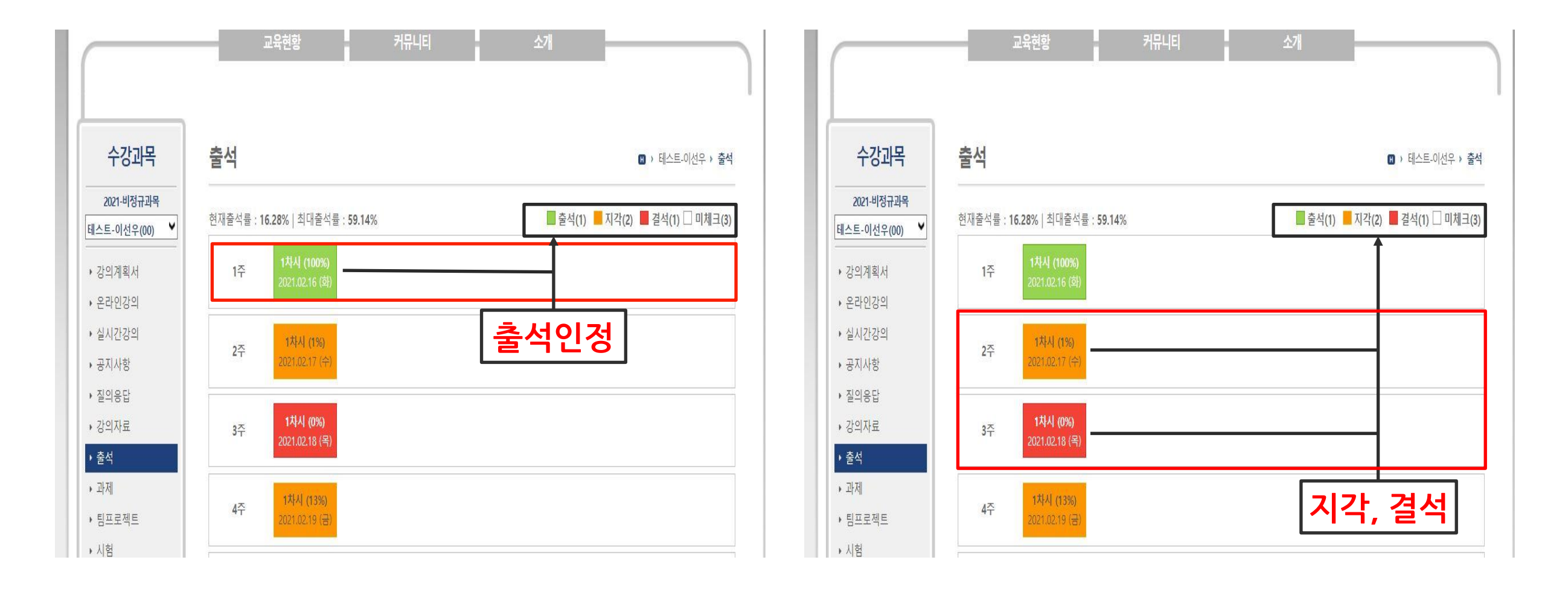

매 주차 강의를 수강 후, 수강과목 목록에서 '<mark>출석</mark>'을 클릭하여 해당 주차의 **출석을 확인**하여 불이익이 없도록 유의하시기 바랍니다. 5. 과제

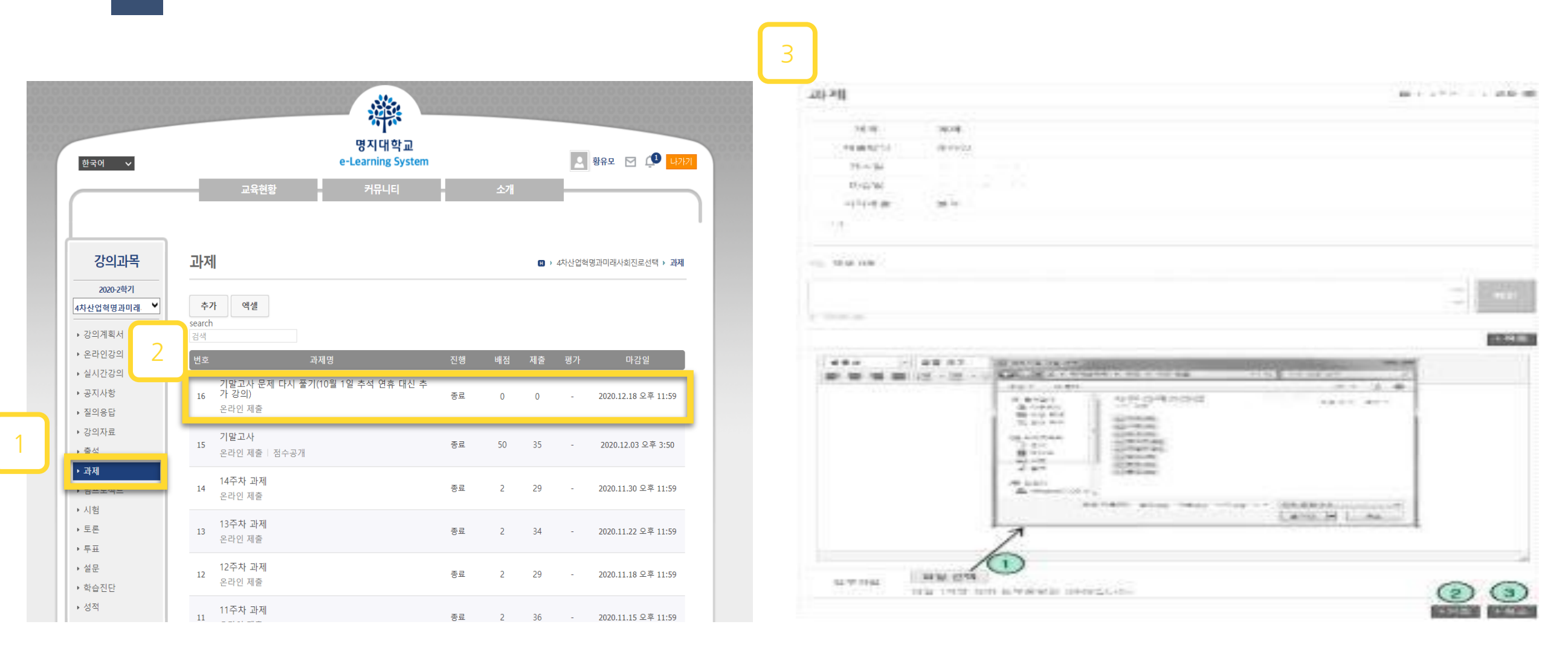

과제 클릭
 굴 제목을 클릭
 과제 상세조회 화면으로 이동, 해당화면에서 과제물 제출 가능
 \*과제의 제출방식, 마감일, 점수, 상태 등이 나타납니다.
 여러 파일을 한 번에 첨부 할 수 있으며, '저장'버튼을 클릭하면 입력 자료가 저장됨

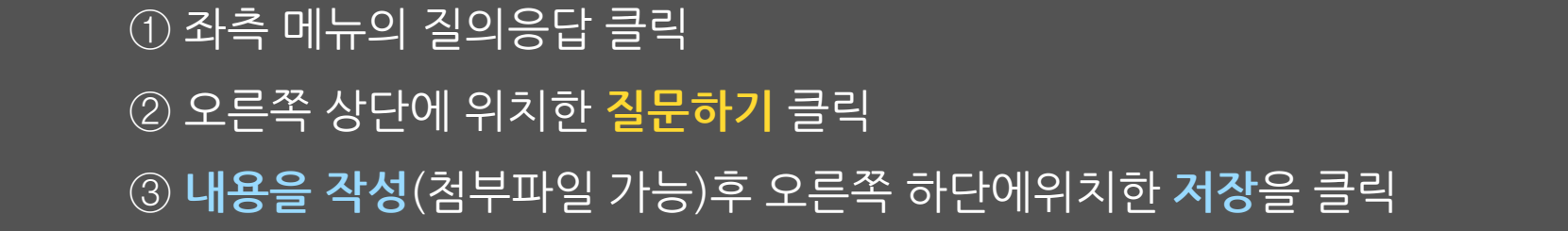

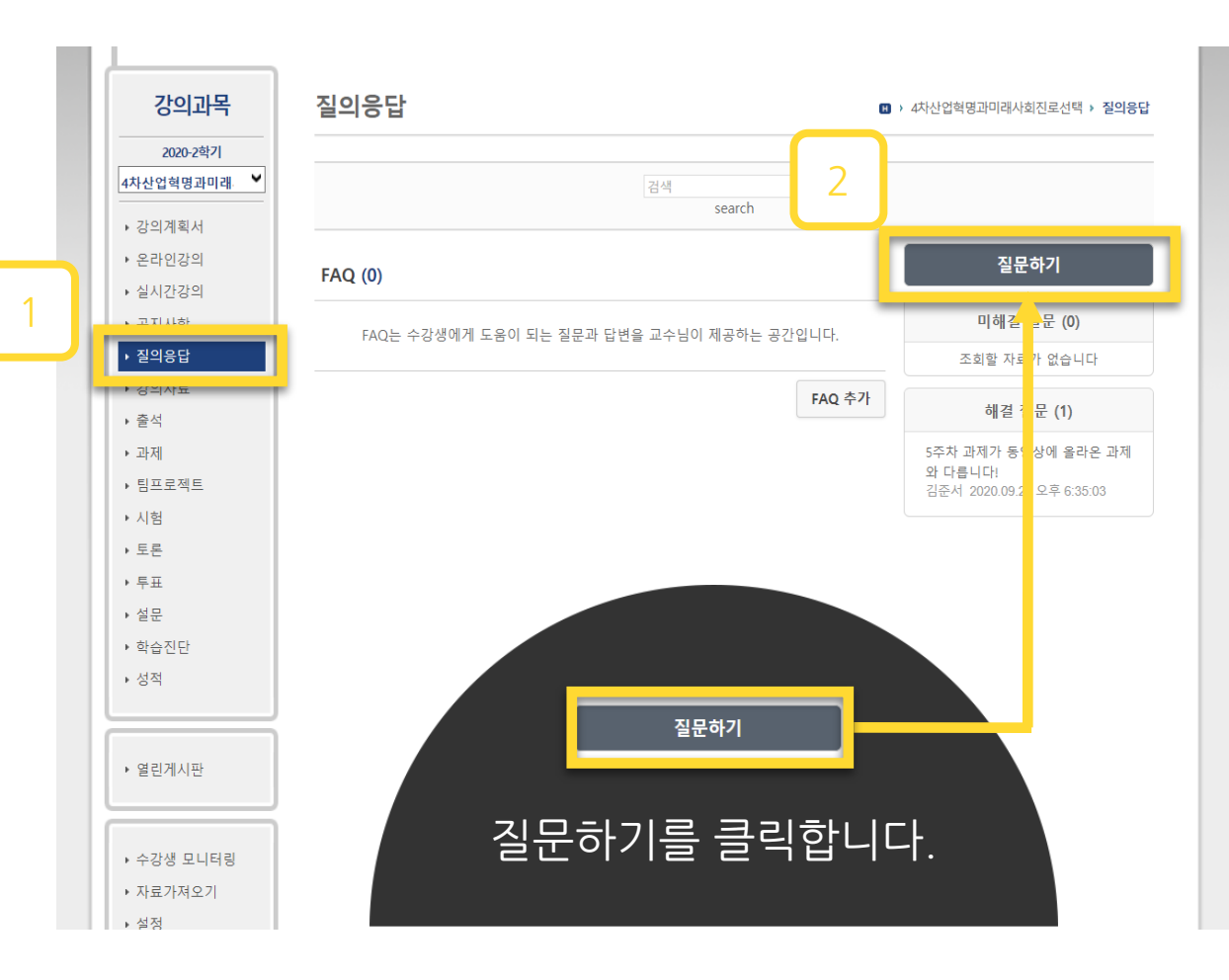

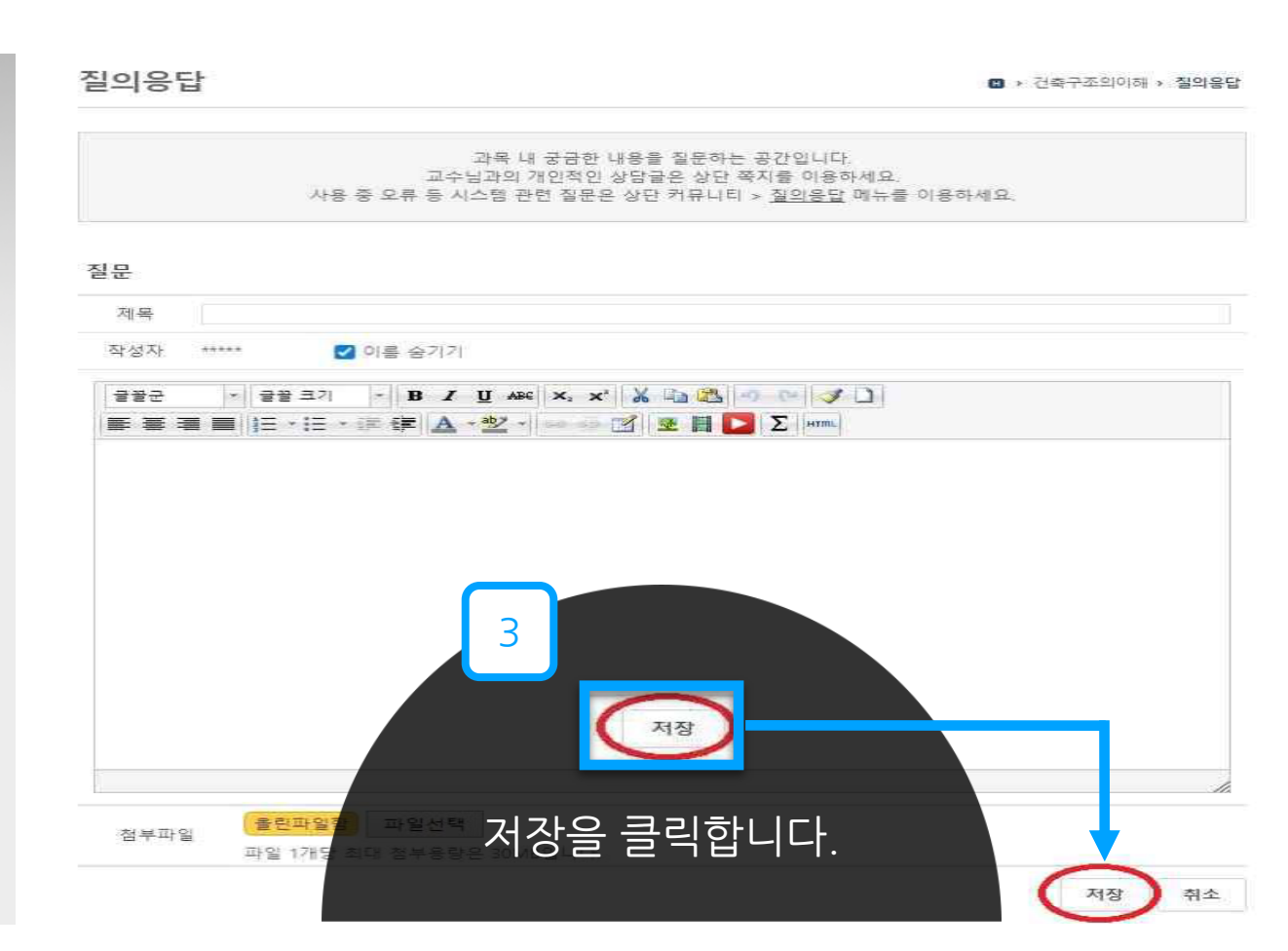

6. 질의 응답 및 FAQ ···

#### 9

6

| 쏧 명지대학교                                                                                                    |   | 교육현황                  | 커뮤니티      | 소개 | 마이페이지            |
|----------------------------------------------------------------------------------------------------|---|-----------------------|-----------|----|------------------|
| F<br>yright(C) MYONGII UNIVERSITY. All rights reserved<br>캠퍼스 : 03674 서울시 서대문구 거북골로34 (Tel. 02-300-1731)<br>캠퍼스 : 17058 경기도 응인시 처인구 영지로 116 (Tel. 031-330-6633) |   | 개설과목검색<br>OCW<br>학사일정 |           |    |                  |
| I정보처리방침   이메일무단수집거부                                                                                                    | • |                       | 소모임<br>설문 |    | 울딘파일암<br>영상콘텐츠관리 |

 상단 목록에서 '소개'에 마우스 커서를 두고 아래에 'FAQ' 클릭
 자주하는질문의 답변 확인 가능 ('시작하기', '팀티칭', '과제', '편의기능', '온라인 강의보기 등 )
 원격지원 서비스'이용 가능

- 영의계획자, 영의형가, 영식용사항관 연정에서 별 후 정의 (Various tasks can be handled in one place, including the syllabus, class evaluations, an FAQ를 클릭한 [영향] [특성/동영상] 장애 시 기본 설정방법 [공통] [음성/동영상] 네트워크 속도가 느려 끊기거나 음성만 들리는 경우 [공통] [동영상] 윈도우 미디어 플레이어가 영상 재생이 안돼요. [공통] 인터넷 익스플로러 옵션 설정을 조기화하는 방법 [공통] LG나 삼성 스마트폰으로 온라인 강의 시청시 출석 안정이 안 될 때 [공통] 온라인 강의 시청 시 흰 화면만 나타나거나 소리만 들려요.

[교수] 동영상 파일 인코딩은 어떻게 하나요? [교수] 온라인 강의 콘텐즈 업로드 방법 [공통] 크롬에서 강의 동영상이 안 나타나요.

[교수] e-Learning(온라인) 과목 온라인강의 출석 안내 [교수] e-Class(오프라인) 과목 온라인강의 출석 안내

3

출석

[교수] 스마트출석 안내

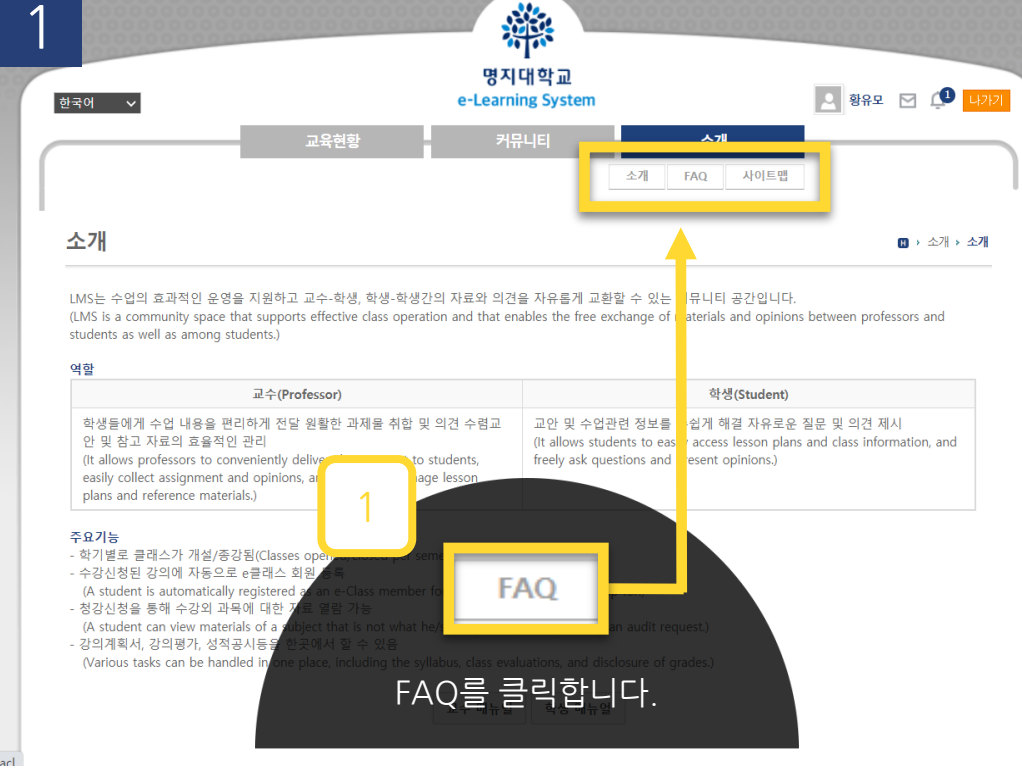

#### B → 소개 → FAQ 2 Search 대상: 🗌 공통 🗌 교수 🗌 학생 검색 시작하기 인기 [공통] 로그인 아이디, 비밀번호는 어떻게 되나요? 1.[온라인 강의보기] 익스플로러에서 강의 동영.. [공통] 아이디, 비밀번호 찾기는 어떻게 하나요? 2.[온라인 강의보기] 크롬에서 강의 동영상이 .. [공통] 이전 학기 과목은 어떻게 들어가나요? 3.[온라인 강의보기] [음성/동영상] 장애 시 기... [교수] 학습활동 애플리케이션 성격이 궁금합니다. 4.[온라인 강의보기] [동영상] 윈도우 미디어 ... [교수] 과목개설 어떻게 하나요? 5.[온라인 강의보기] [음성/동영상] 네트워크 ... [교수] 강의과목 파일용량 증설은 어떻게 하나요? 6.[온라인 강의보기] 온라인 강의 시청 시 흰 ... [교수] 강의하는 과목과 이클래스에 나타나는 과목이 다릅니다. 7.[시작하기] 로그인 아이디, 비밀번호는 어떻... [공통] 비정규과목을 수강취소하고 싶어요. 8.[온라인 강의보기] LG나 삼성 스마트폰으로 ... [공통] 사이트 화면이 깨져서 나와요. 9.[온라인 강의보기] 인터넷 익스플로러 옵션 ... 10.[시작하기] 아이디, 비밀번호 찾기는 어떻게... 청강하기 [교수] 청강승인은 어떻게 하나요? 신규 [학생] 청강신청 어떻게 하나요? 1.[편의기능] 파일을 첨부하려고 하면 인터넷 .. [학생] 청강취소는 어떻게 하나요? 2.[시작하기] 사이트 화면이 깨져서 나와요. 3.[온라인 강의보기] 크롬에서 강의 동영상이 .. 팀티칭 4.[온라인 강의보기] 온라인 강의 콘텐츠 업로... [교수] 조교 등록은 어떻게 하나요? 5.[편의기능] 브라우저에서 LaTeX 수식 에디터.. [교수] 팀티칭 교수에게 과목 접근 권한을 주고 싶습니다. 6.[온라인 강의보기] 동영상 파일 인코딩은 어... 7.[온라인 강의보기] 온라인 강의 시청 시 흰 .. 과저 8.[출석] e-Class(오프라인) 과목 온라인강의 ..

6. 질의 응답 및 FAQ···

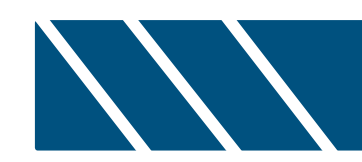

# II.실시간 화상수업(Zoom) 세부사항 안내

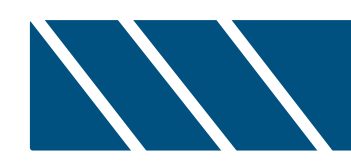

# 1. Zoom 계정 생성

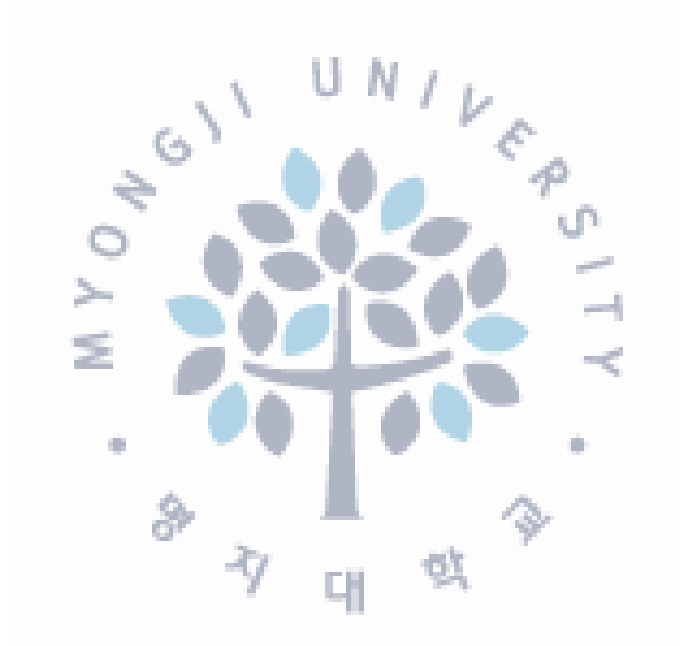

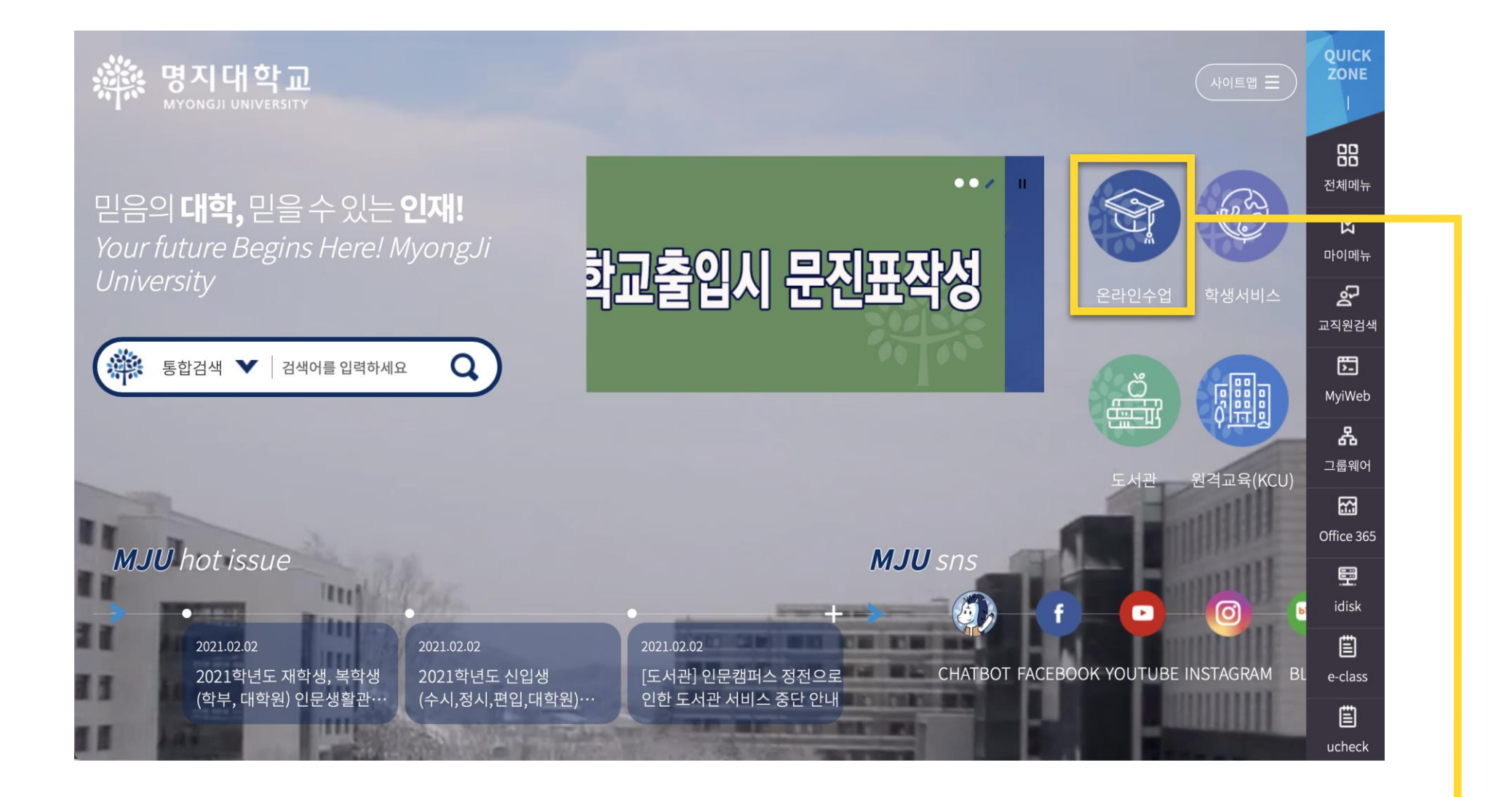

#### 우리 대학교 홈페이지 → 메인화면 → [온라인수업] 클릭 ←

#### 나. 로그인 방법·····

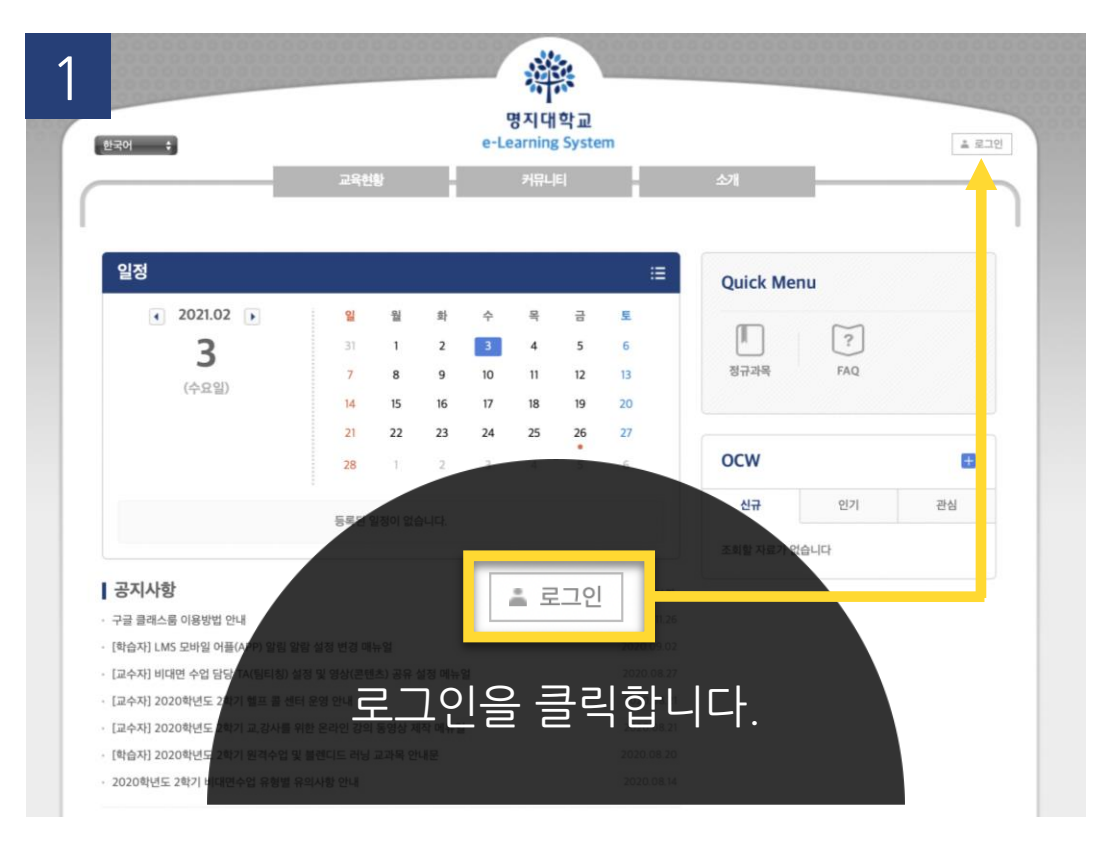

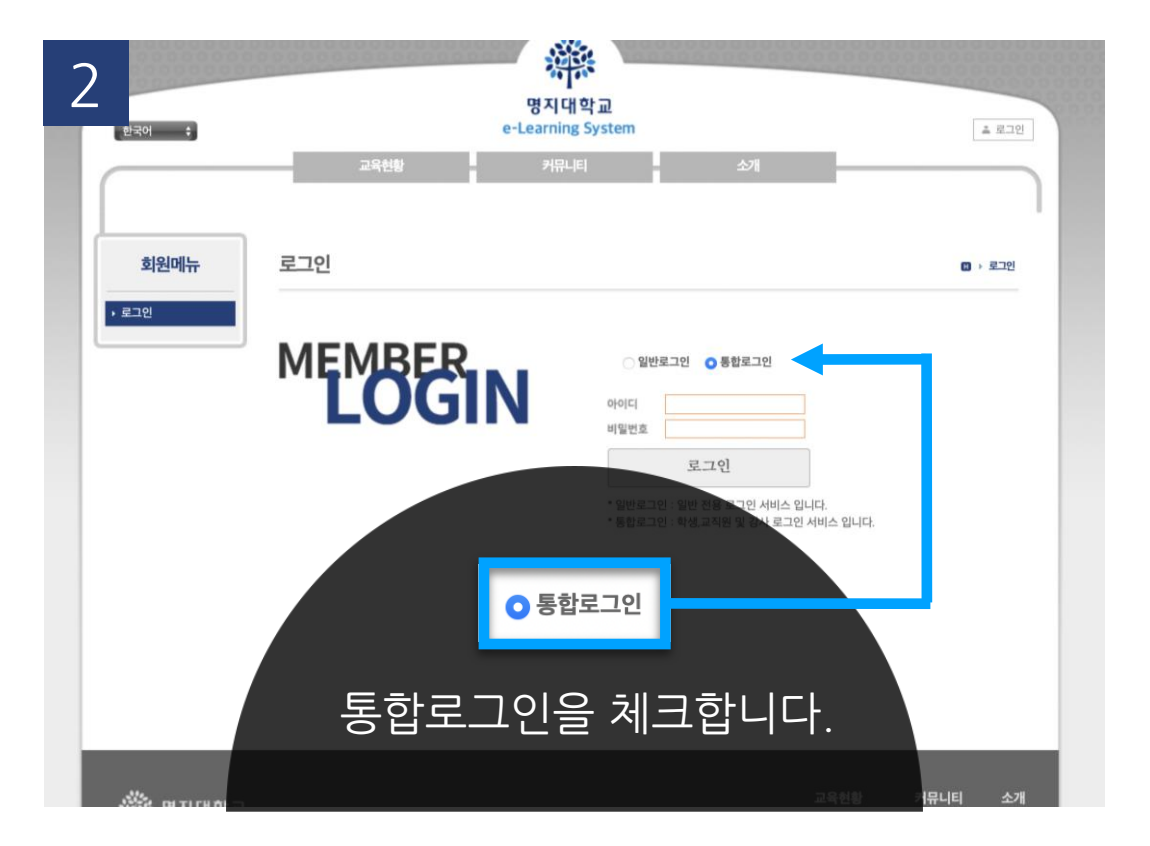

. . . . . . . . . . . . . . .

3 O(Single Sign On) 통합로그인

#### 통합로그인(SSO)란?

#### 통합로그인은 한번의 로그인을 통하여 우리대학 전체 시스템에 추가 로그인 없이 이용 하실 수 있는 서비스 입니다. Single Sign login is a service that allows you to use our entire system without additional login through one login.

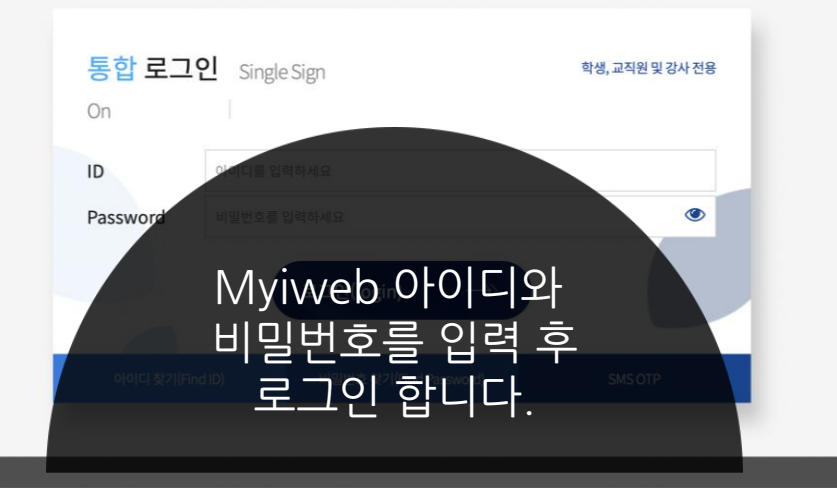

'로그인'버튼을 클릭하면 **로그인 화면**으로 이동 '통합 로그인'버튼을 클릭하면 Myiweb으로 이동 Myiweb의 아이디와 비밀번호로 로그인

```
다. 이메일 인증·····
```

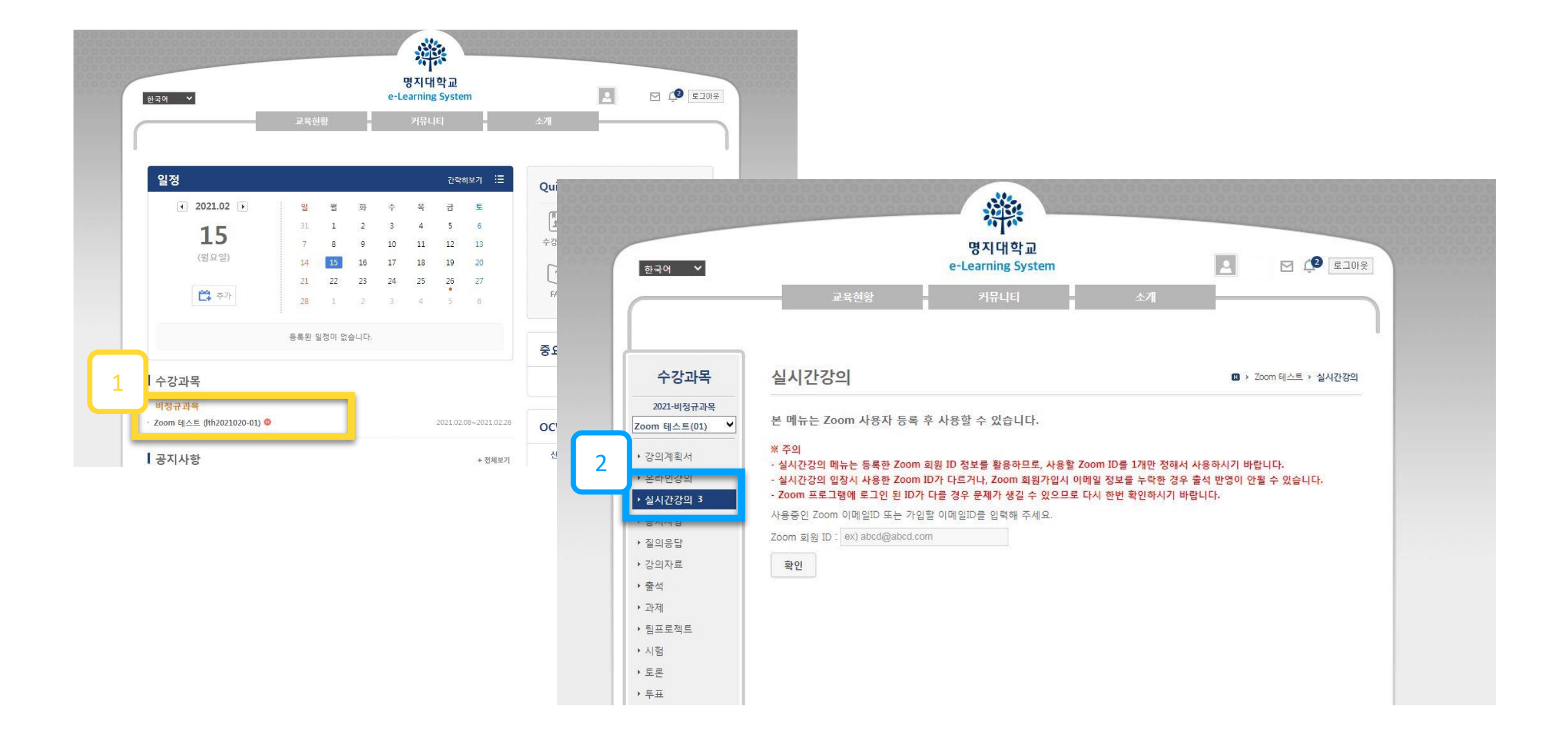

**1** 수강 강좌 클릭
 ② 좌측 메뉴의 실시간 강의 클릭

#### 다. 이메일 인증……

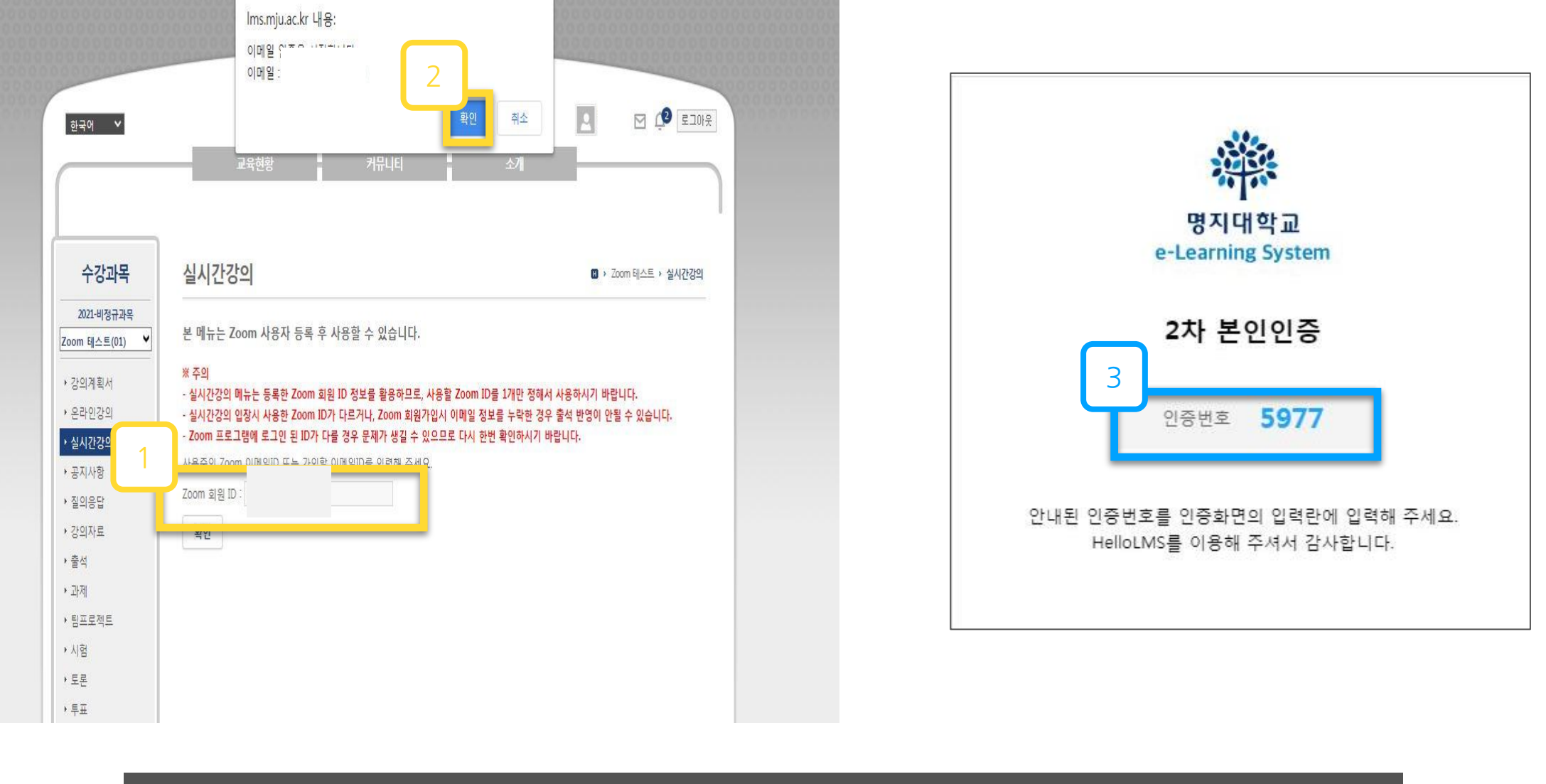

. . . . . . . . . . . . . .

새로 가입할 이메일 입력(1회)
 \*해당 아이디는 한번 만 등록(강좌 마다 생성 할 필요 없음)
 ② 이메일 인증 확인 클릭
 ③ 기입한 이메일 수신함에서 인증번호 확인

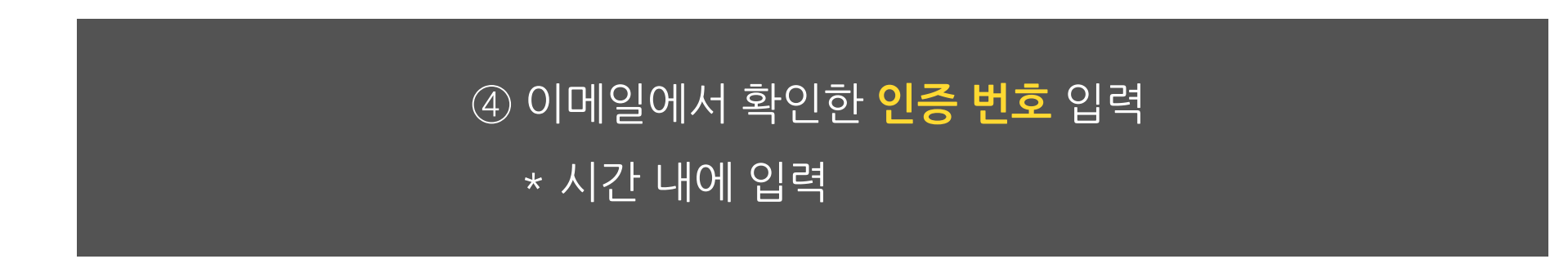

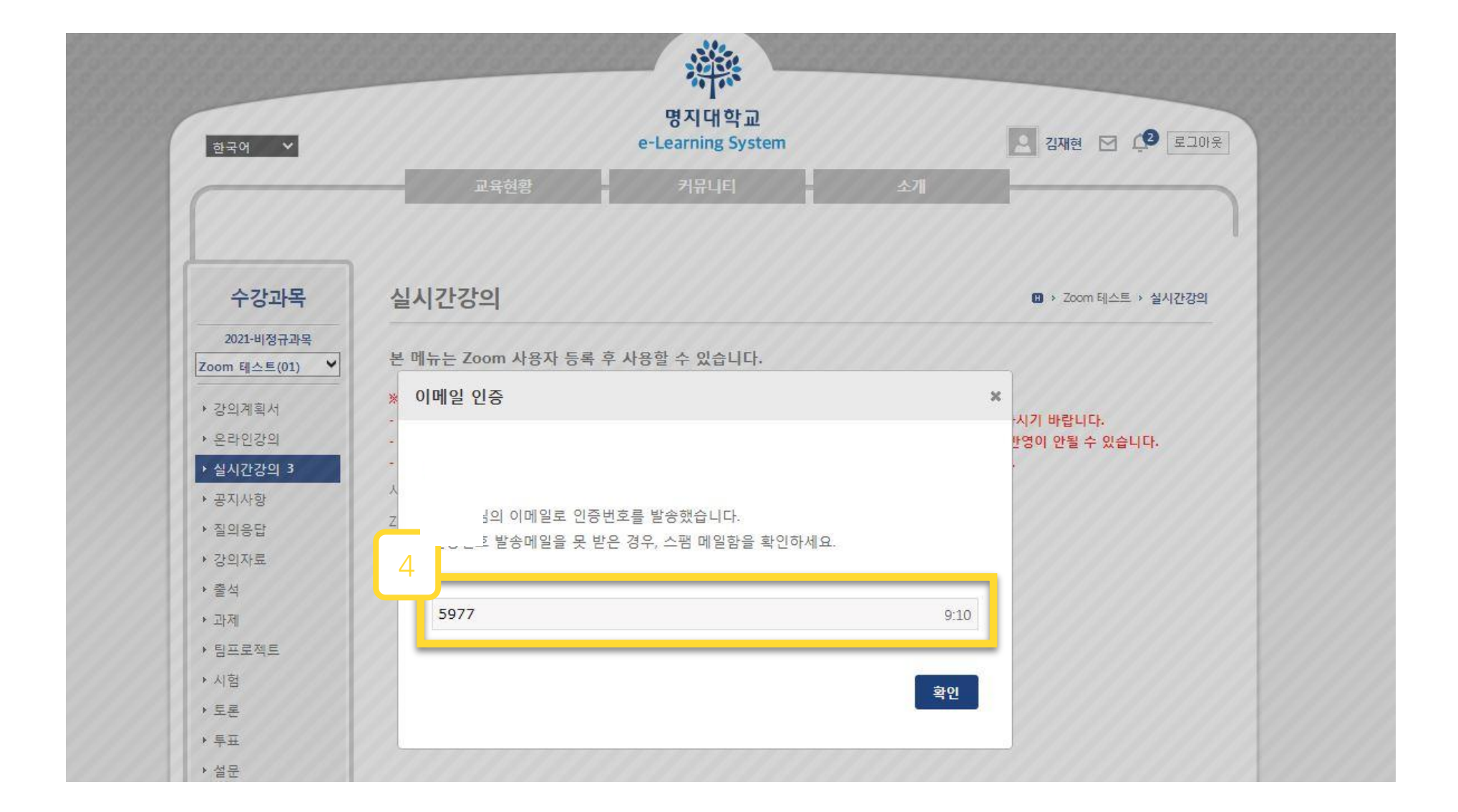

• • • • • • • • • • • • • • • • • • •

다. 이메일 인증……

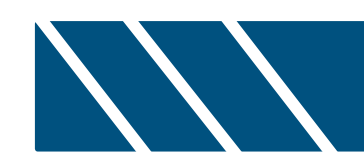

# 2. 실시간 화상수업(Zoom) 강의실 참여 및 비디오 설정

#### 가. 실시간 강의실 링크 확인 ·····

| 한국어 💙                        | e-Learning System                                                                          | 으 🖸 🗘 로그아웃                                                                                                    |
|------------------------------|--------------------------------------------------------------------------------------------|----------------------------------------------------------------------------------------------------|
|                              | 교육현황 커뮤니티                                                                                  | <u><u></u> <u></u> <u></u> <u></u> <u></u> <u></u> <u></u> <u></u> <u></u> <u></u> <u></u> <u></u> <u></u> </u> |
| 수강과목                         | 실시간강의                                                                                      | 🖪 > Zoom 테스트 > 실시간강의                                                                                            |
| 2021-비정규과목<br>Zoom 테스트(01) ♥ | Zoom 회원 ID :   등록일 : 2021.02.15 오후 3:56:<br>※ 심시가가이 제                                      | 55<br>견과반역시 노란되므로 반드시 동양하 ID과 사용하시기 바란니다                                                                        |
| ▶ 강의계획서                      | ※ 물러인칭과 임식에 2000년에 포크인 전 10 위위 외원 10가 먹을 하는 물<br>※ Zoom 회원ID의 이메일 정보가 누락되어 있지 않은지 반드시 확인하기 | 의 한국에 부탁되으로 만드며 강물건 것은 데이지에 되었다니.<br>시기 바랍니다. 결과반영시 누락될 수 있습니다.                                                 |
|                              | 제목 테스트                                                                                     |                                                                                                    |
| ▶ 실시간강의 3                    | 시작예정시간 2021.02.15 오후 4:00:00                                                               |                                                                                                    |
| ▶ 질의응답                       | 200202 02                                                                                  | 2                                                                                                    |
| ▶ 강의자료                       | 참가 URL <u>https://us02web.zoom.us/j/89119240308</u>                                        | T                                                                                                    |
| ▶ 출석                         | ネレフト TD 89119240308                                                                        |                                                                                                    |
| ▶ 과제                         |                                                                                            |                                                                                                    |
|                              | 비걸린오 4203                                                                                  |                                                                                                    |
| ▶ 팀프로젝트                      |                                                                                            |                                                                                                    |

• • • • • • • • • • • • •

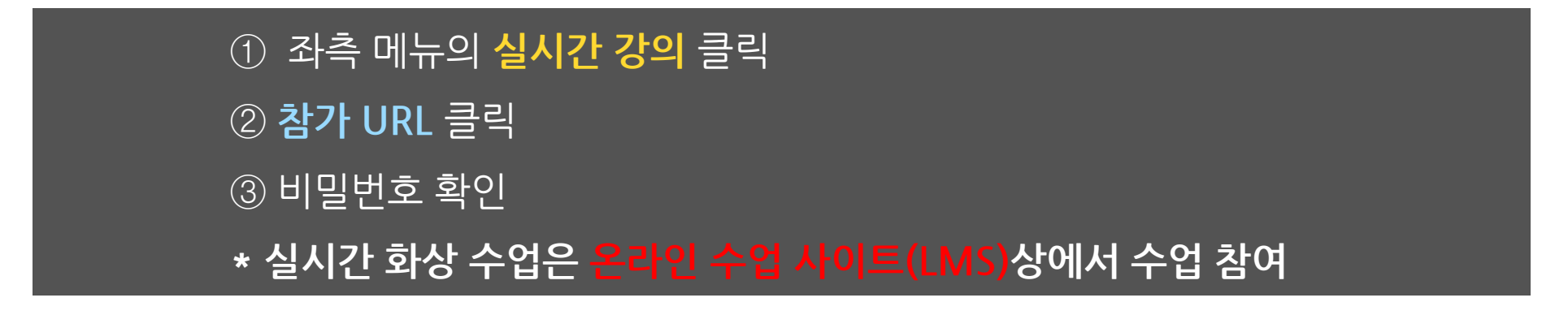

나. Zoom 설치····

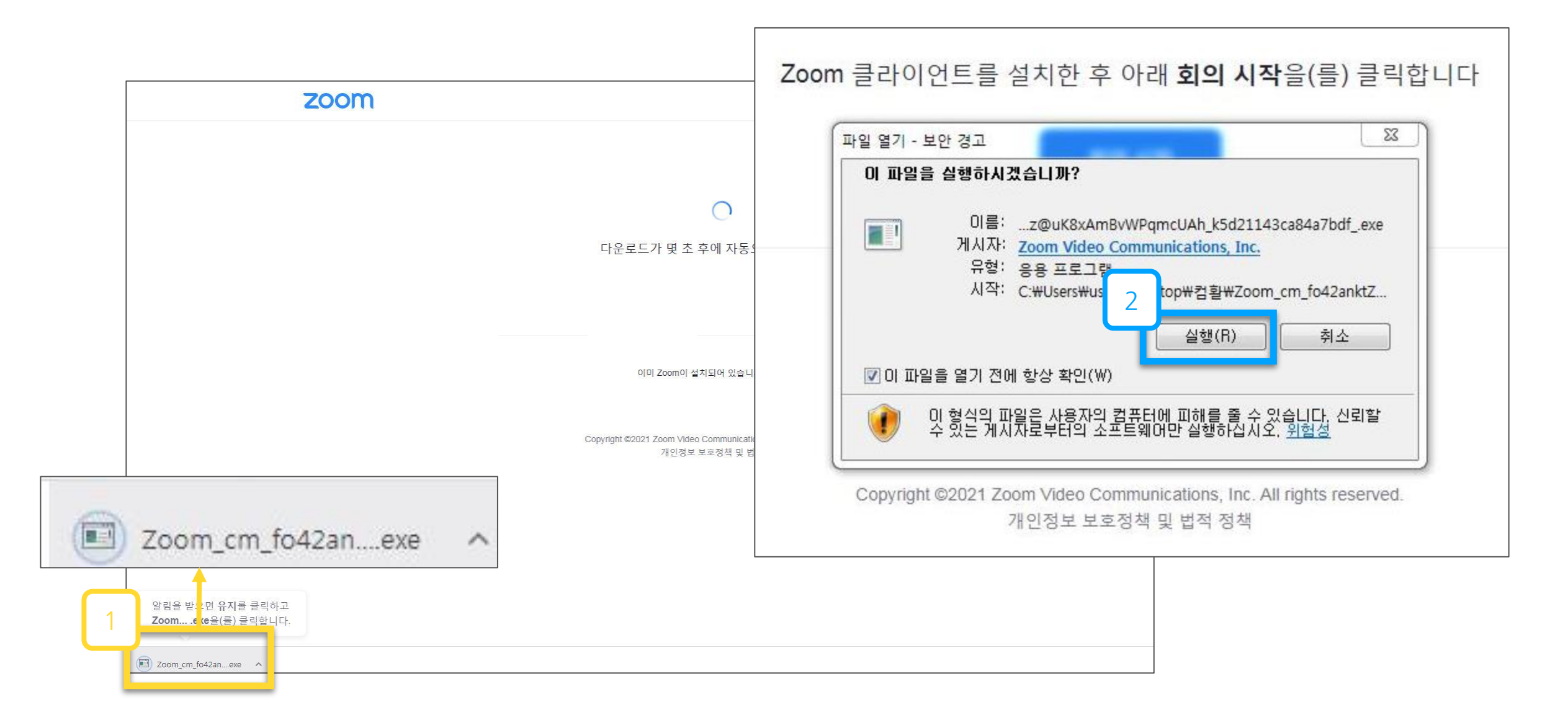

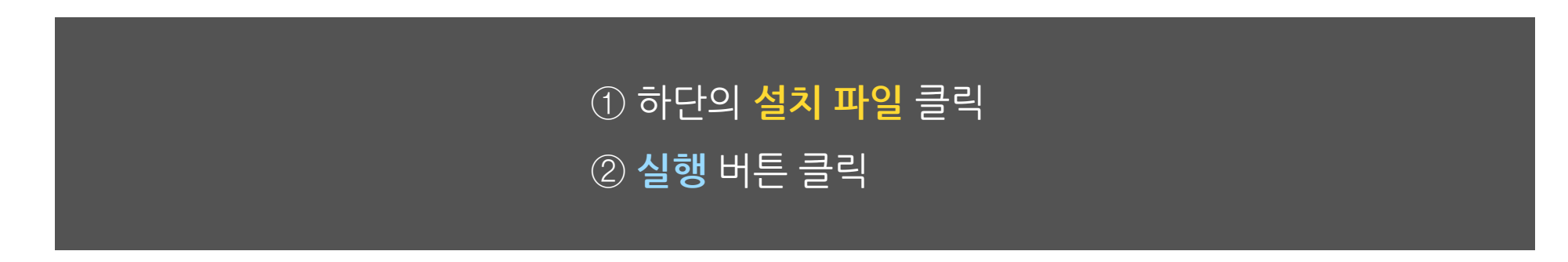

#### 다. 실시간 강의실 참여···

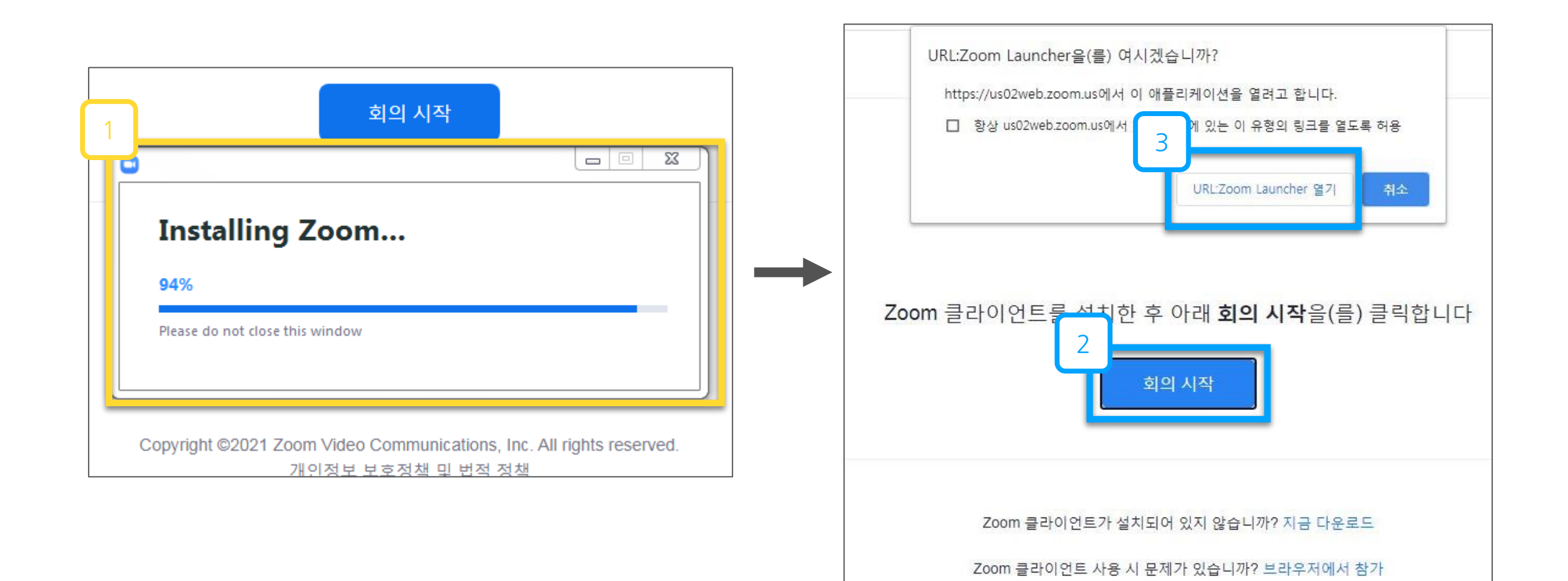

. . . . . . . . .

• • • • • • • • • • • • •

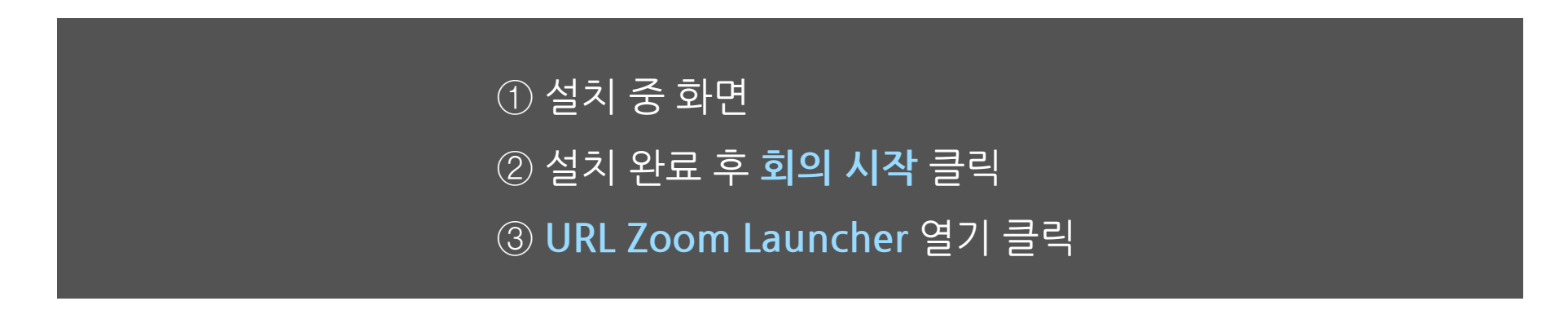

#### 다. 실시간 강의실 참여···

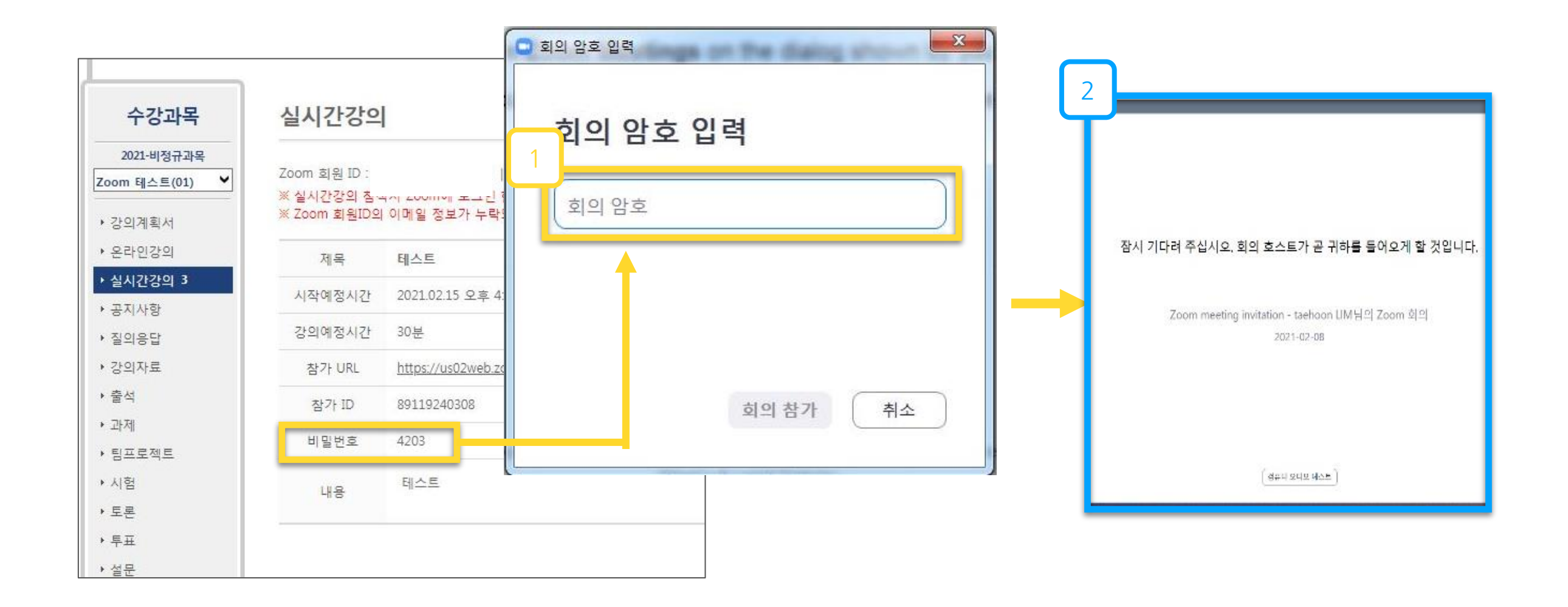

. . . . . . . . . . . . . . . .

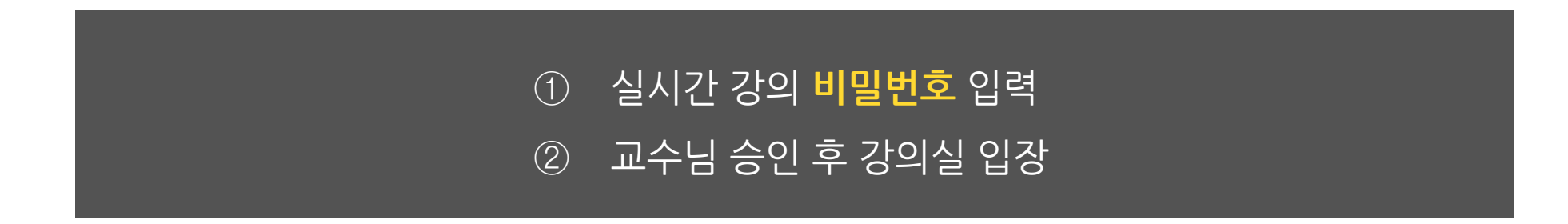

#### 라. 오디오 및 비디오 설정····

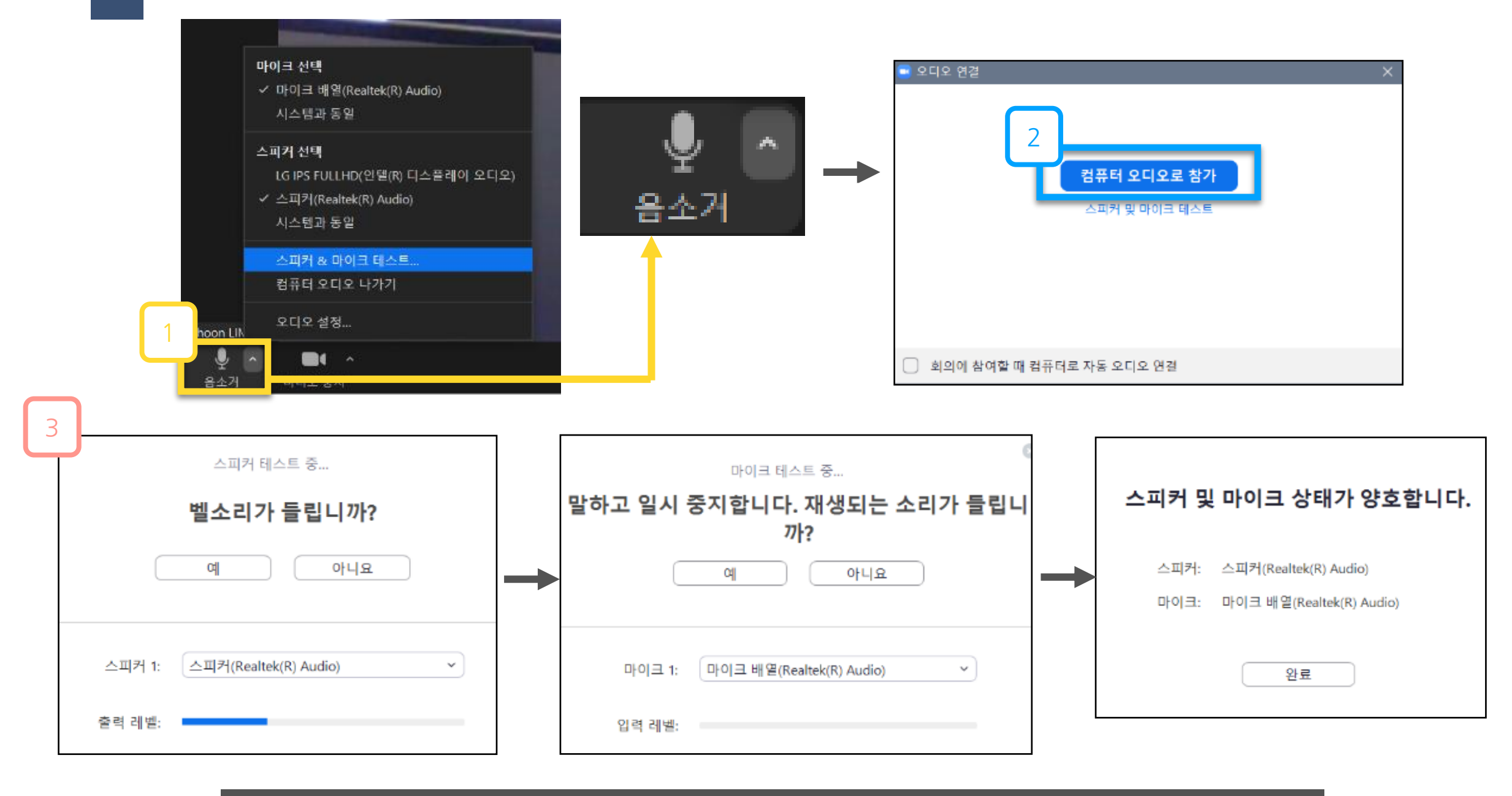

① 좌측 하단의 음소거 옆의 [^] 클릭 후 스피커&마이크 테스트 클릭
 ② 컴퓨터 오디오로 참가 클릭
 ③ 스피커 및 마이크 테스트를 진행 => 테스트 완료

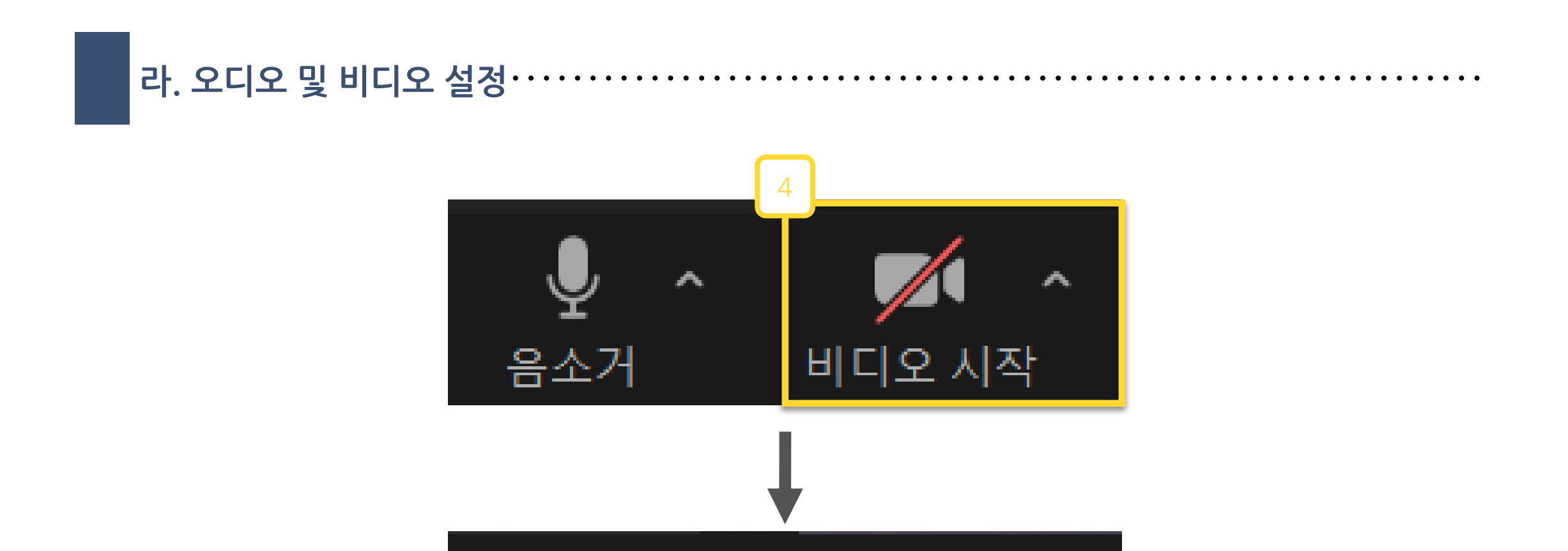

 $\sim$ 

음소거

#### ④ 비디오 시작을 눌러 비디오를 활성화

비디오 중지

 $\sim$ 

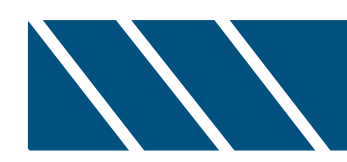

## 3. Zoom 기능

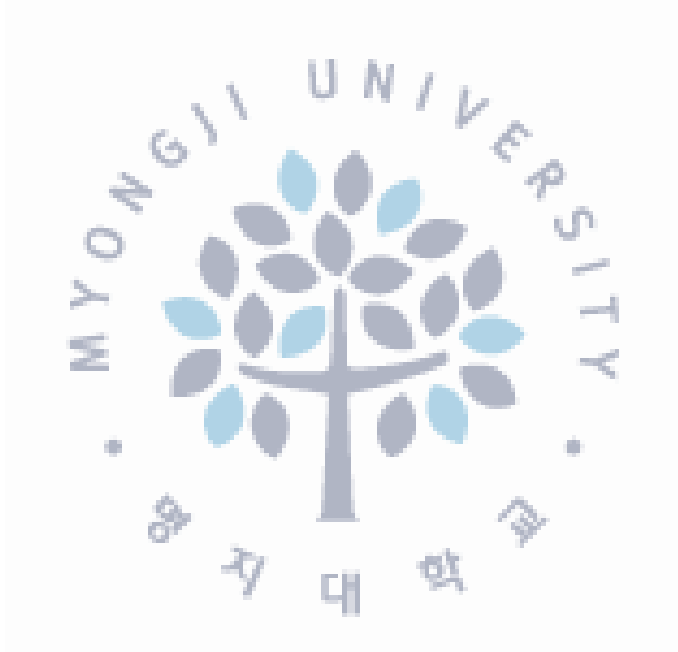

#### 

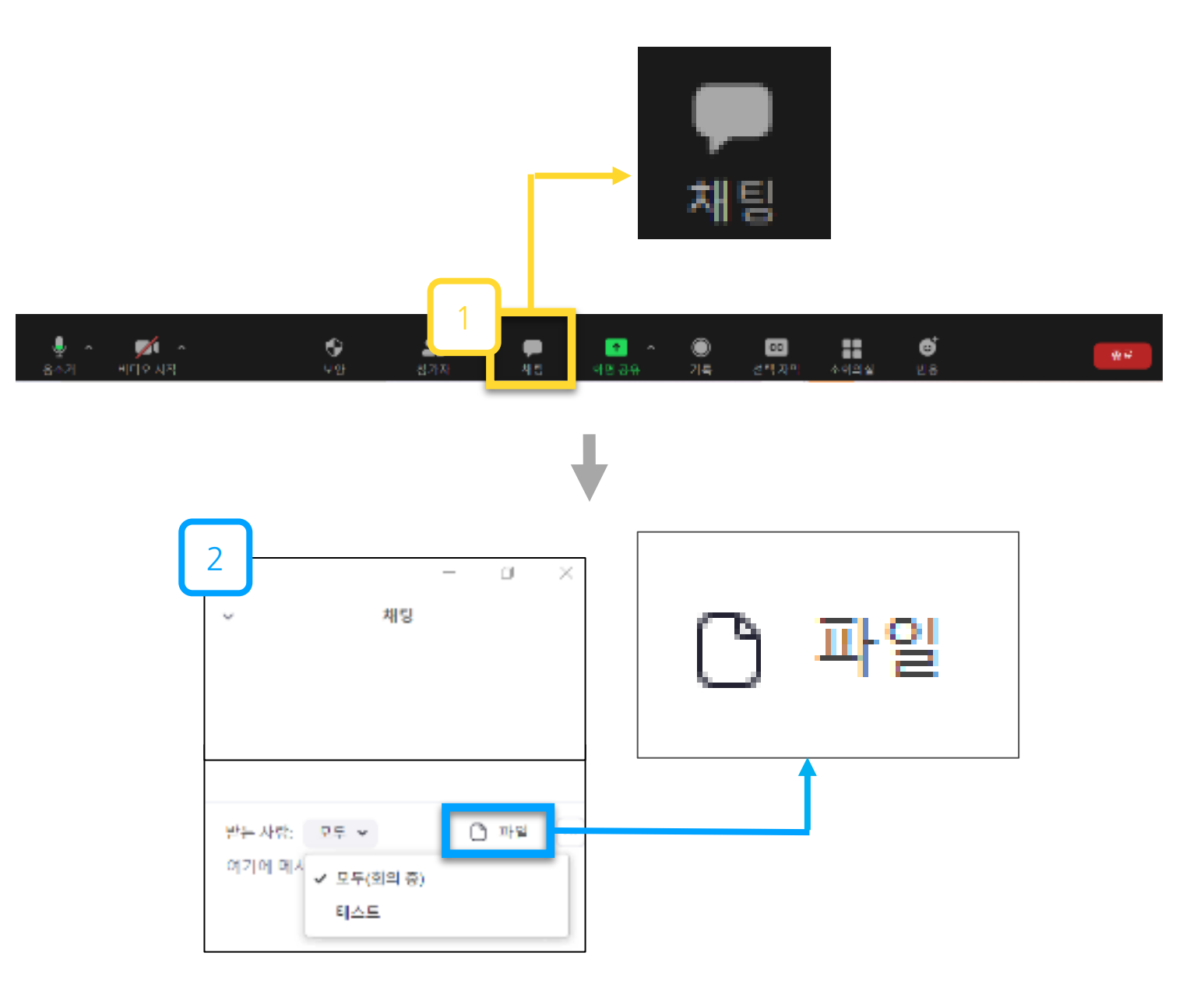

⑦ 중앙 하단의 채팅을 통해 참가자와 채팅
 ② 파일버튼을 눌러 파일을 참가자에게 전송 가능

#### 나. 화면 공유 (호스트가 권한을 허락한 경우) ·····

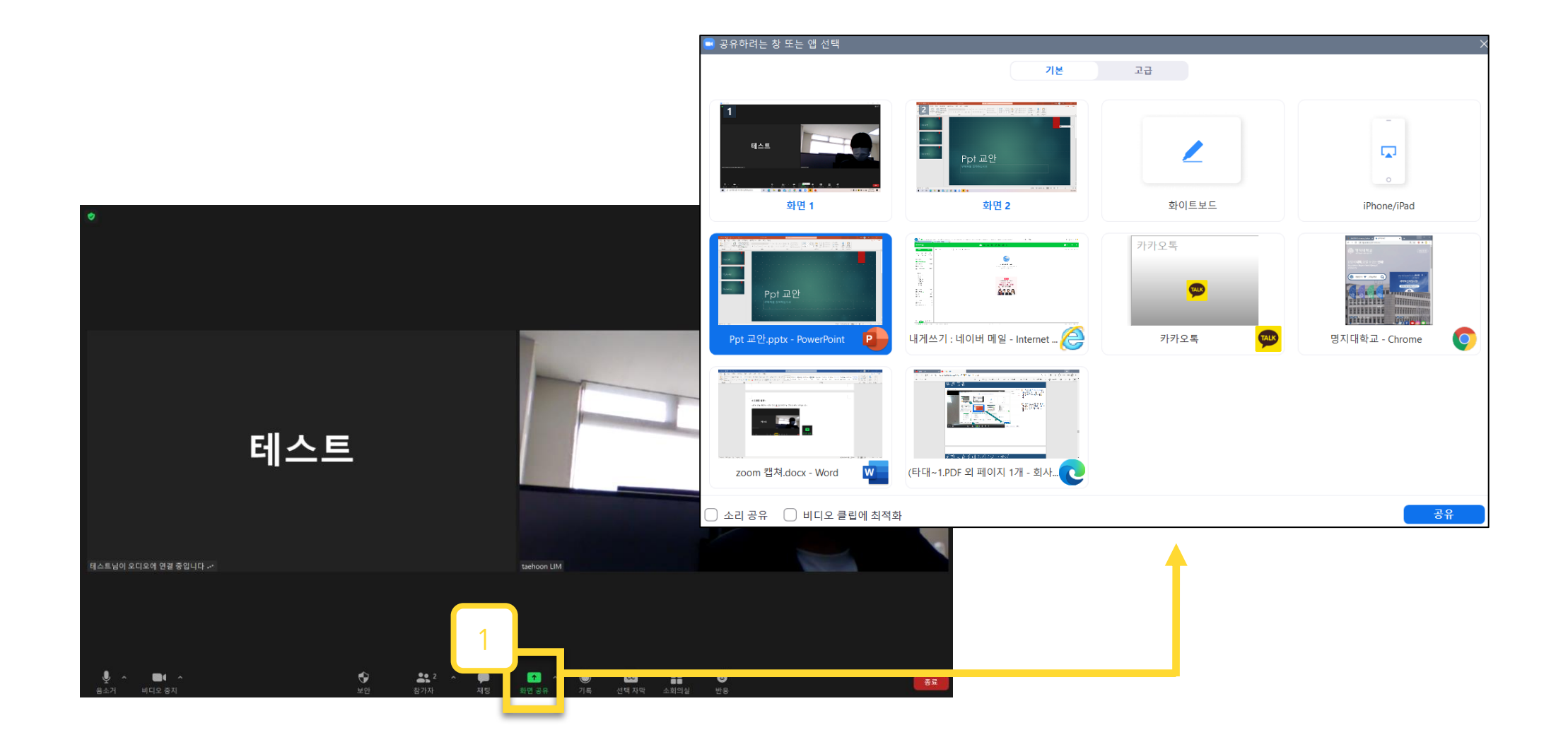

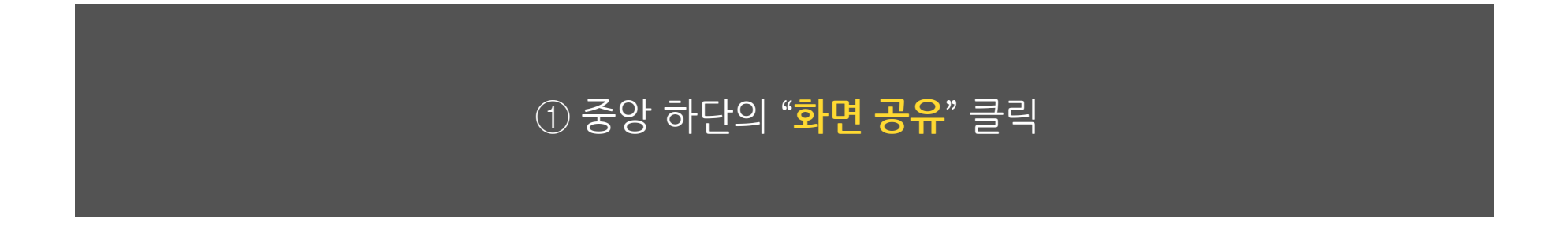

나. 화면 공유 (호스트가 권한을 허락한 경우) ·

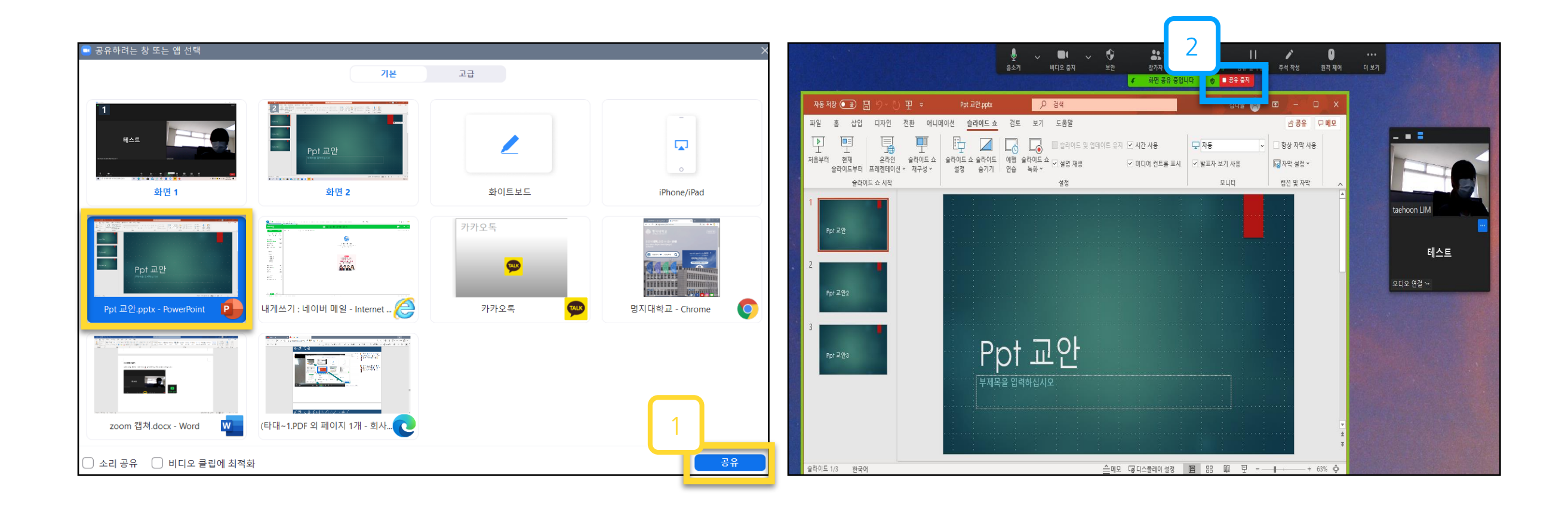

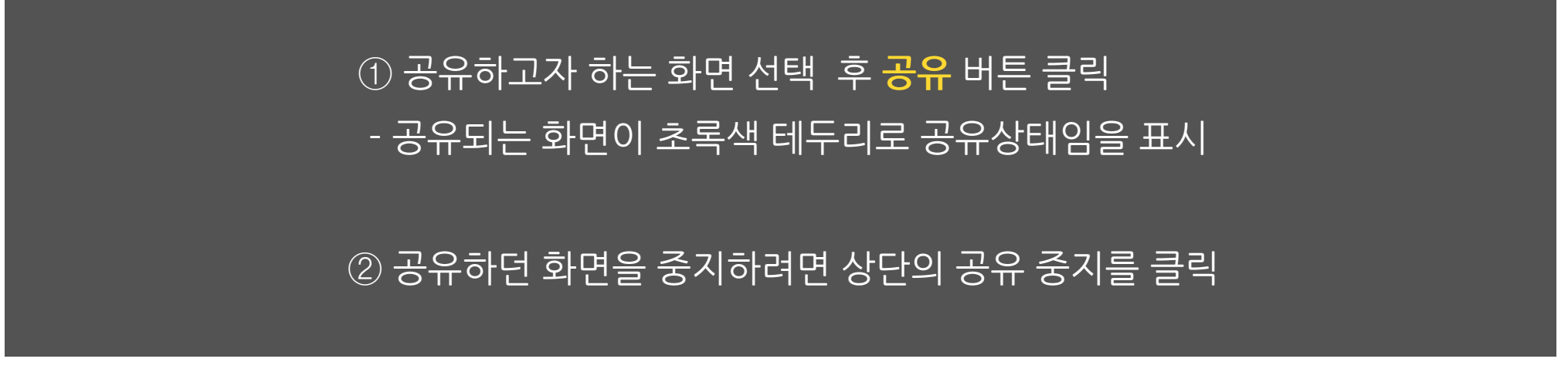

#### 나. 화면 공유 (호스트가 권한을 허락한 경우) ·

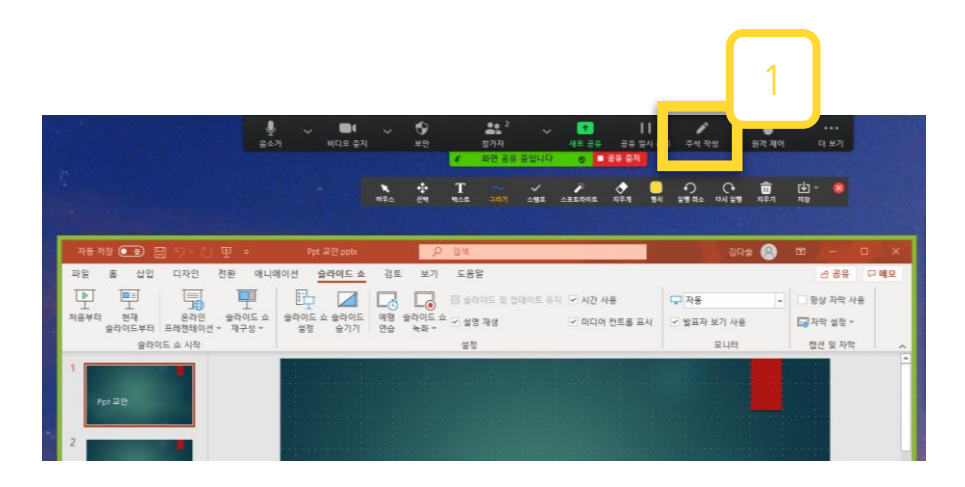

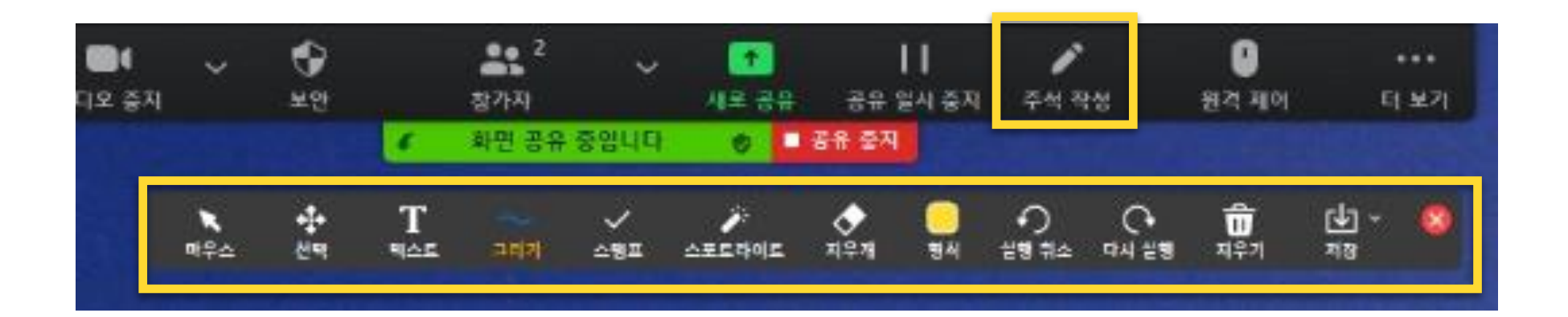

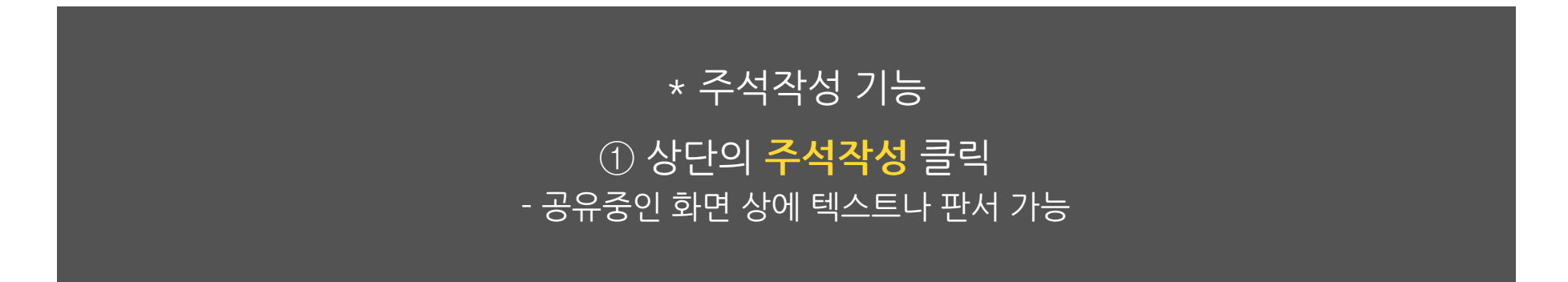

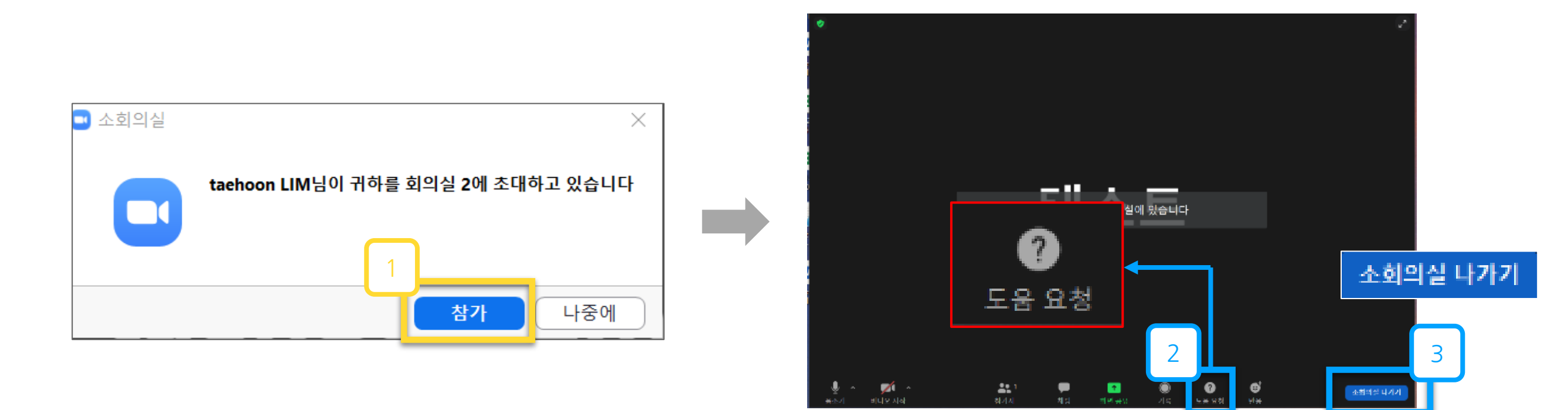

. . . . . . . . . . . . . . . .

다. 소회의실

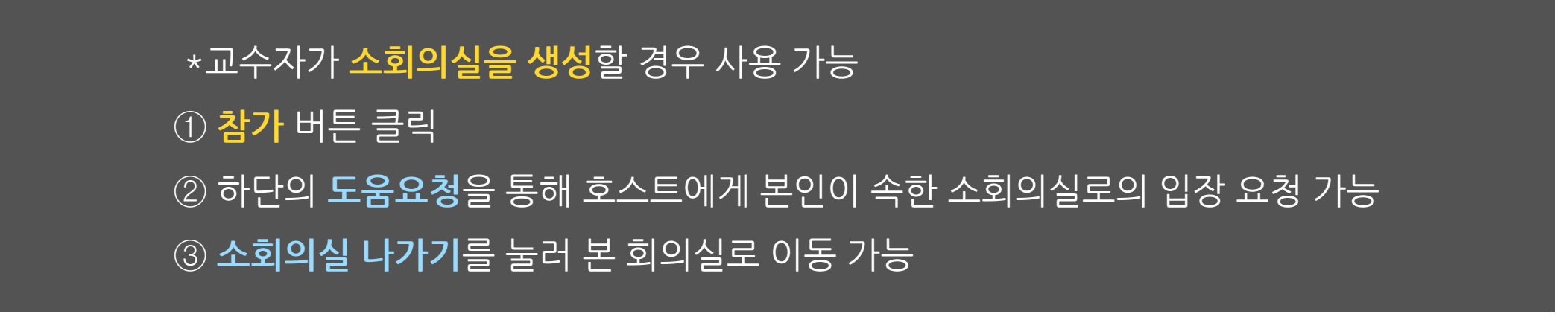

#### 라. 강의 화면 보기 변경

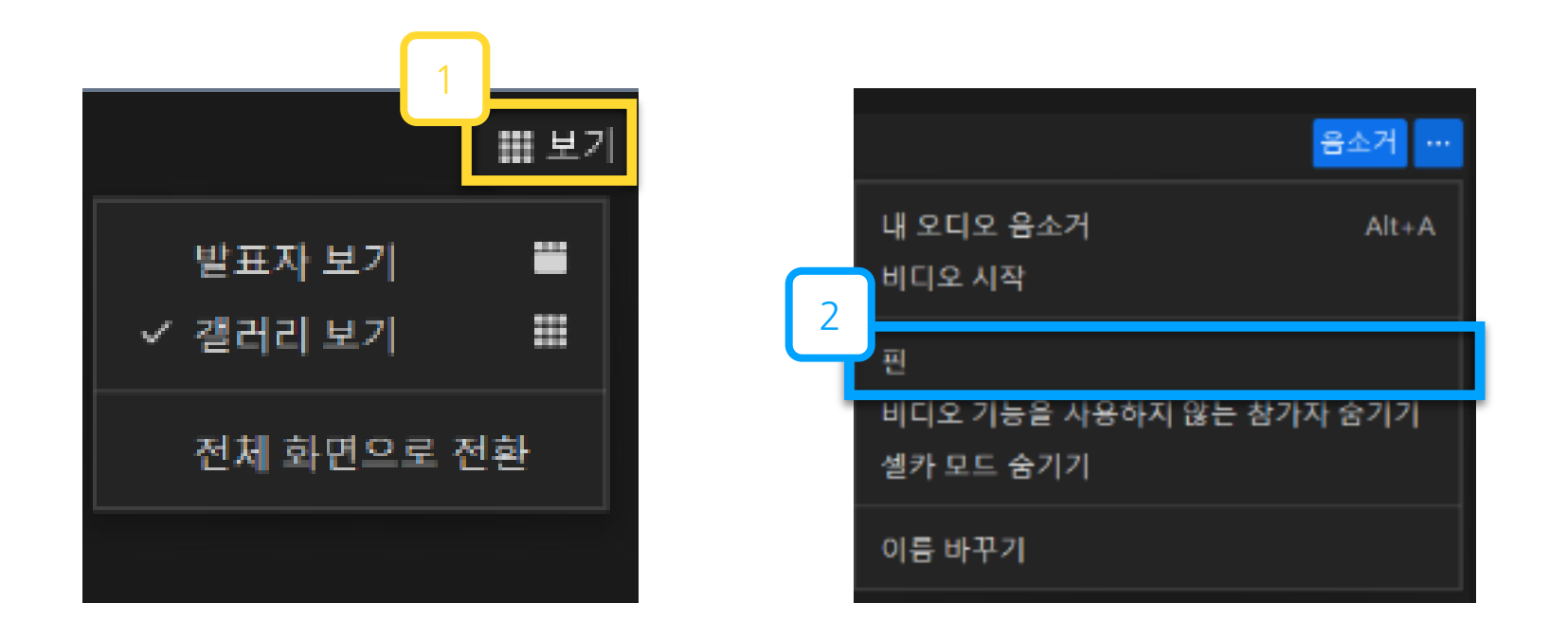

. . . . . .

## ① 우상단의 [보기]를 눌러 화면의 배치를 변경 가능 ② 화면의 우측 상단 […]-[핀]을 눌러 화면을 고정 가능

#### 31

② 새 표시 이름 : 성명(학번) ex) 홍길동 (60011234)

① 중앙 하단의 [참가자]-[더보기]-[이름 바꾸기]

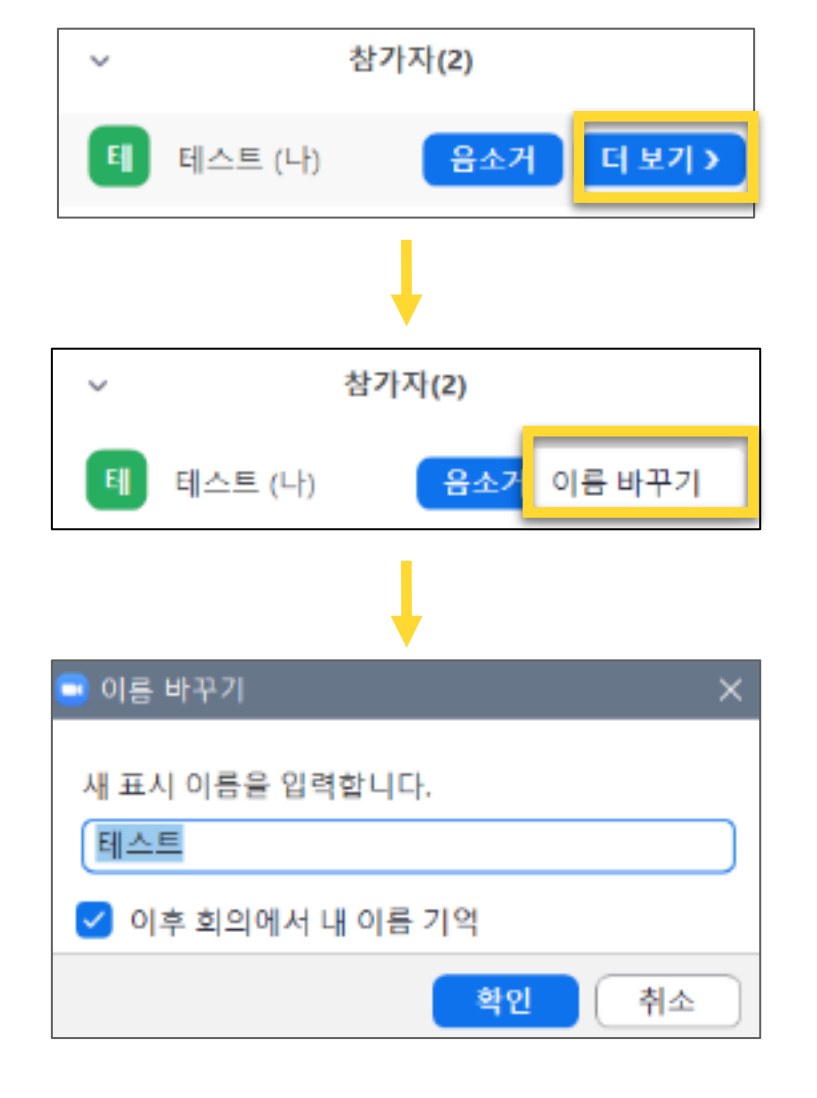

마. 이름변경 (호스트가 권한을 허락한 경우) ··